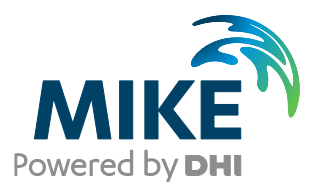

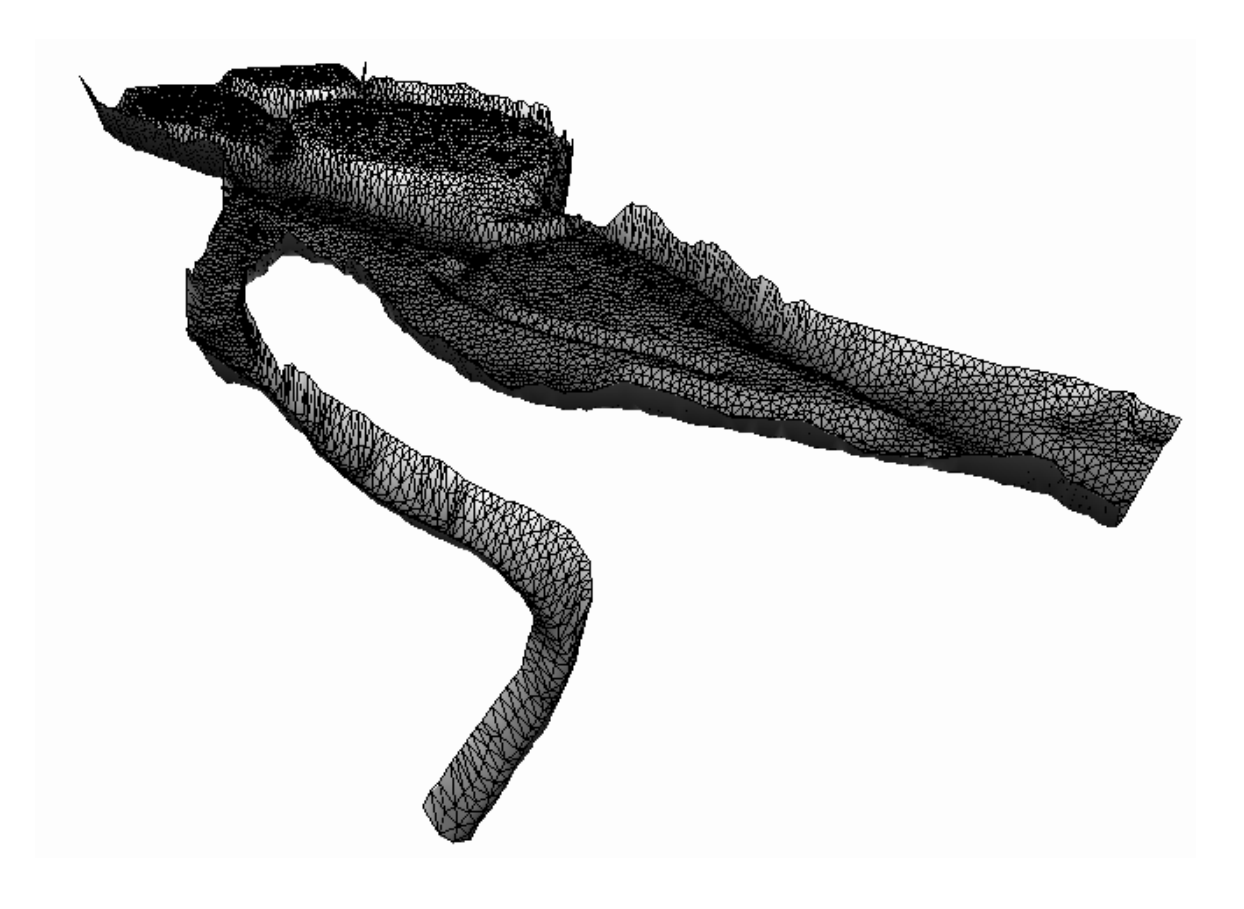

# MIKE 21 Flow Model FM

# Sand Transport Module

Step-by-step training guide: River application

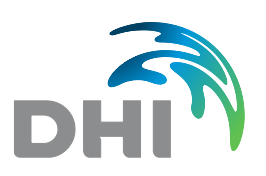

DHI A/S headquarters Agern Allé 5 DK-2970 Hørsholm Denmark

+45 4516 9200 Telephone +45 4516 9333 Support +45 4516 9292 Telefax

mike@dhigroup.com www.mikepoweredbydhi.com

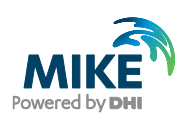

## CONTENTS

## MIKE 21 Flow Model FM Sand Transport Module Step-by-step training guide: River application

#### 

#### 

| 3   | Creating the Input Parameters for the MIKE 21 Flow Model FM Simulation | 9  |
|-----|------------------------------------------------------------------------|----|
| 3.1 | Flow Discharge Boundary Conditions                                     | 11 |
| 3.2 | Water Level Boundary Conditions                                        | 11 |
| 3.3 | Initial Conditions                                                     | 13 |
| 3.4 | Time Step                                                              | 13 |
| 3.5 | Hydrodynamic Simulation for Peak Discharge                             | 14 |
| 3.6 | Sediment Data                                                          | 24 |
|     |                                                                        |    |

| 4   | Set-Up of MIKE 21 Flow Model FM                                |    |
|-----|----------------------------------------------------------------|----|
| 4.1 | Specifications for the MIKE 21 Flow Model FM                   |    |
| 4.2 | Specifications for Basic Parameters                            |    |
| 4.3 | Specifications for the Hydrodynamic Module                     | 27 |
| 4.4 | Specifications for the Sand Transport Module (Single fraction) |    |
| 4.5 | Specifications for the Sand Transport Module (Multi fraction)  |    |
|     |                                                                |    |

| 5   | Model Results and Analysis                 | 47 |
|-----|--------------------------------------------|----|
| 5.1 | Results using Single Fraction              | 47 |
| 5.2 | Results using Multi-fraction / Multi-layer | 50 |

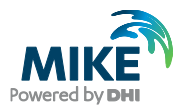

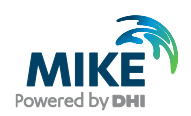

## 1 Introduction

The intention of this Step-by-step training guide is to give some insight into how the MIKE Flow Model FM can be used to carry out a morphological study on a river. Morphological studies are often very complex and time demanding due to the fact that not only the flow and sediment transport have to be calculated, but also the container of the flow itself. Furthermore, it is often necessary to calculate long periods and different scenarios in order to obtain the characteristic trends of the system.

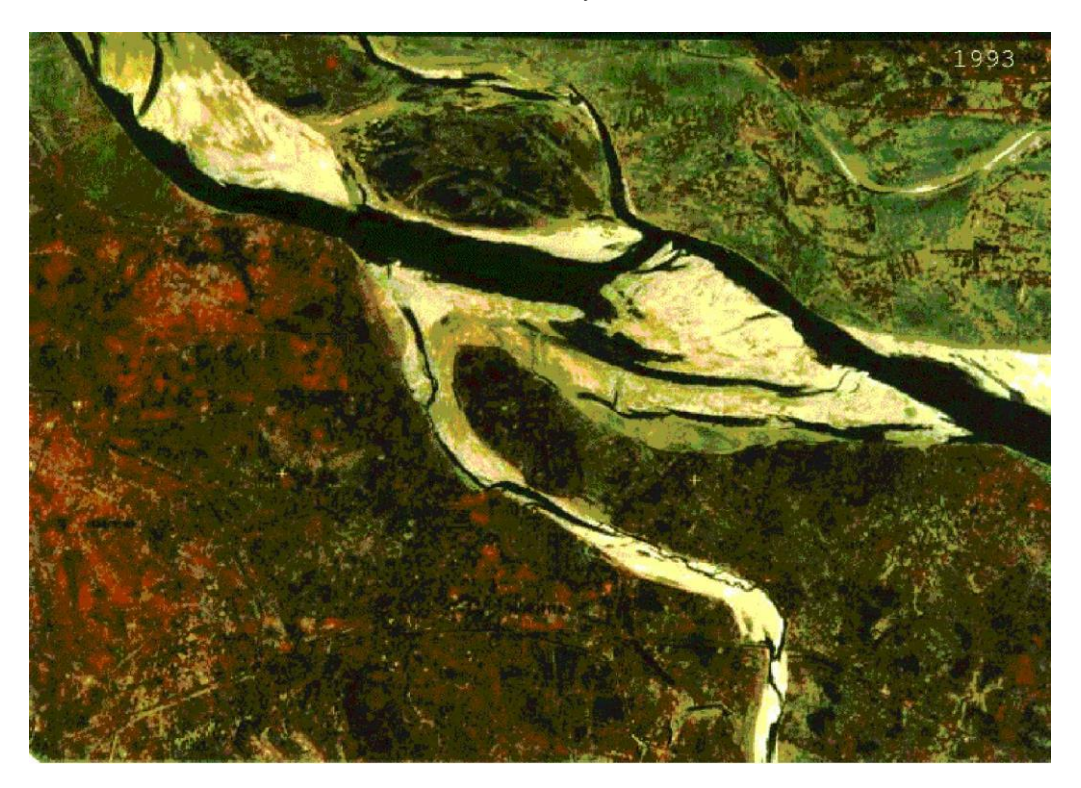

Figure 1.1 Aerial photo of the bifurcation of the Ganges and the Gorai River

## 1.1 Background

This Step-by-step training guide is build up around a siltation problem of the Gorai offtake in Bangladesh. The Gorai River is a spill channel to the Ganges River. The morphological behaviour at the offtake is of great interest, because the Gorai River is an important source of fresh water supply in the region. If the closure of the mouth becomes too severe, it will imply that the River dries out during critical dry periods. Furthermore, the closure of the offtake will be responsible for a more significant tide generated intrusion of salinity in the lower part of the Gorai River. However, the impact of salinity intrusion on the fresh water supply is not treated in this Step-by-step training guide.

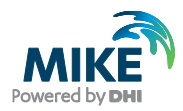

The purpose of this step-by-step guide is to estimate the morphological changes of the system after the period of one monsoon. In a real/more detailed study the purpose could be to investigate the effect of maintenance dredging or construction of large groynes. Hereby, a number of scenarios can be defined and compared with each other in order to find the best design to prevent siltation of the offtake or estimate how much and how often maintenance dredging is required in order to maintain the opening of the offtake.

## 1.2 Objective

The objective of this Step-by-step training guide is to set up a morphological sand transport model for the bifurcation of the Ganges and Gorai River, see Figure 1.1.

Attempts have been made to make this exercise as realistic as possible although some short cuts have been made with respect to the data input and resolution and extension of the area covered by the mesh. This mainly relates to quality assurance and preprocessing of raw data to bring it into a format readily accepted by the MIKE Zero software. Depending on the amount and quality of the data sets this can be a tedious, but indispensable process. For this example, all 'raw' data has already been filtered into a MIKE Zero format.

The files used in this Step-by-step training guide are a part of the installation. You can install the examples from the MIKE Zero start page.

**Please note** that all future references made in this Step-by-step guide to files in the examples are made relative to the main folders holding the examples.

User Guides and Manuals can be accessed via the MIKE Zero Documentation Index in the start menu.

All the MIKE Zero input parameter files required to run the example are included and the simulation can be initiated right away.

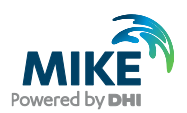

## 2 Creating the Computational Mesh

Creation of the mesh file is a very important task in the modelling process. At this stage, the first part of the modelling process, the extension and resolution of the modelling area are decided.

**Please note** that the choice of these settings in the end can have a great impact on the modelling results.

The mesh file couples water depths with different positions and contains the following information:

- 1. Computational Grid
- 2. Water Depths
- 3. Boundary Information

Creation of the mesh requires either an xyz file(s) for positions of land boundaries or a map/geo-referenced aerial photo that can be used to digitise the boundaries of the model. Furthermore, an xyz file(s) that couples geographical positions with water depths is needed for the interpolation of the model bathymetry. A MIKE 21 bathymetry can also be used as an alternative to an xyz file with water depths.

Creation of the Computational Mesh typically requires numerous modifications of the data set, so instead of explaining every mouse click in this phase, the main considerations and methods are explained in MIKE 21 & MIKE 3 Flow Model FM HD Step-by-step guide, which can be accessed via the MIKE Zero Documentation Index in the start menu:

#### MIKE 21 & MIKE 3 Flow Model FM, Hydrodynamic Module, Step-by-Step Training Guide

When creating the computational mesh you should work with the mdf file, which contains information about settings for the mesh. In this example focus is on Sand Transport. Thus, the necessary xyz files, the mdf file and a mesh file are already supplied with the example, so that the training time can be spent on specific Sand Transport subjects.

However, some additional information is given in the following, because the grid generation process and bathymetry interpolation differs slightly from the procedure described in the document link above.

The first step in the mesh generating process is to choose the **Workspace projection**. For the present example the 'Local Coordinates' system has been chosen, see Figure 2.1.

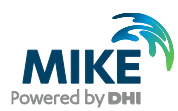

| Workspace projection               |  |
|------------------------------------|--|
| Please, specify the map projection |  |
| Projection                         |  |
| Local Coordinates 🔹                |  |
|                                    |  |
| OK Cancel Help                     |  |

### Figure 2.1 The 'Local Coordinates' system is chosen for the generation of the mesh

The next step is to define the **Workspace area**. The specifications for the Workspace area are shown in Figure 2.2.

| Workspace                                                                                                    |        | X      |  |  |
|----------------------------------------------------------------------------------------------------|--------|--------|--|--|
| Workspace Area                                                                                                    |        |        |  |  |
| Lower Left Corner:                                                                                                    | 402601 | 639470 |  |  |
| Upper Right Corner:                                                                                                    | 422601 | 654470 |  |  |
| Pick Current View                                                                                                    |        |        |  |  |
| Lock Workspace                                                                                                    |        |        |  |  |
| The pan function and different editing commands are able to dynamically<br>extend the workspace. This functionallity can be disabled by locking the<br>workspace. |        |        |  |  |
| Cock the Workspace                                                                                                    |        |        |  |  |
| OK Cancel Help                                                                                                    |        |        |  |  |

### Figure 2.2 Specification of workspace coordinates

With the new workspace settings the aerial photo can be imported by application of the **Import Graphic Layers** facility. The name of the background picture is gorai.jpg. It can be imported as an image file. When the picture has been imported then click on the **Edit** button and specify the coordinates for the image origin and the size of the area as shown in Figure 2.3. The information of the aerial photo can also be extracted from the worldfile gorai.jpgw (ASCII file).

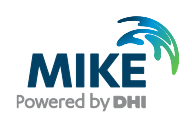

| Import |                    |                                 |        |
|--------|--------------------|---------------------------------|--------|
| Image  | Image Styles       |                                 |        |
| _      | Image Styles       |                                 | ОК     |
| Ima    | Display style:     | Copy colors with transparency - | Cancel |
|        | Stretch mode:      | Halftone                        |        |
| 1      | Transparent color: |                                 |        |
|        | Transparency:      | 50 [%]                          |        |
|        | Image Origin       |                                 |        |
|        | Longitude:         | 402601                          |        |
|        | Latitude:          | 639470                          |        |
|        | Image Size         |                                 |        |
|        | Pixel width:       | 11.4876507754 X 1741 = 20000    |        |
|        | Pixel height:      | 12.048192771( X 1245 = 15000    |        |
|        |                    |                                 |        |
|        |                    |                                 | elp    |

Figure 2.3 Specification for the imported aerial photograph

Based on the aerial photo the extension of the model can now be digitised. Figure 2.4 shows the digitised boundaries and the coarse mesh generated for the Gorai step-by-step application.

The model area is defined, so that it consists of three open boundaries and four land boundaries. The island defined by one of the land boundaries is excluded from the mesh generation. Each open boundary has been given an individual attribute value (2, 3, and 4). If not specified, the open boundaries will automatically be given an attribute value of 1 corresponding to a land boundary. Internal points are given an attribute value of 0.

The attribute values should be defined before the mesh is generated and the bathymetry is interpolated.

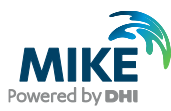

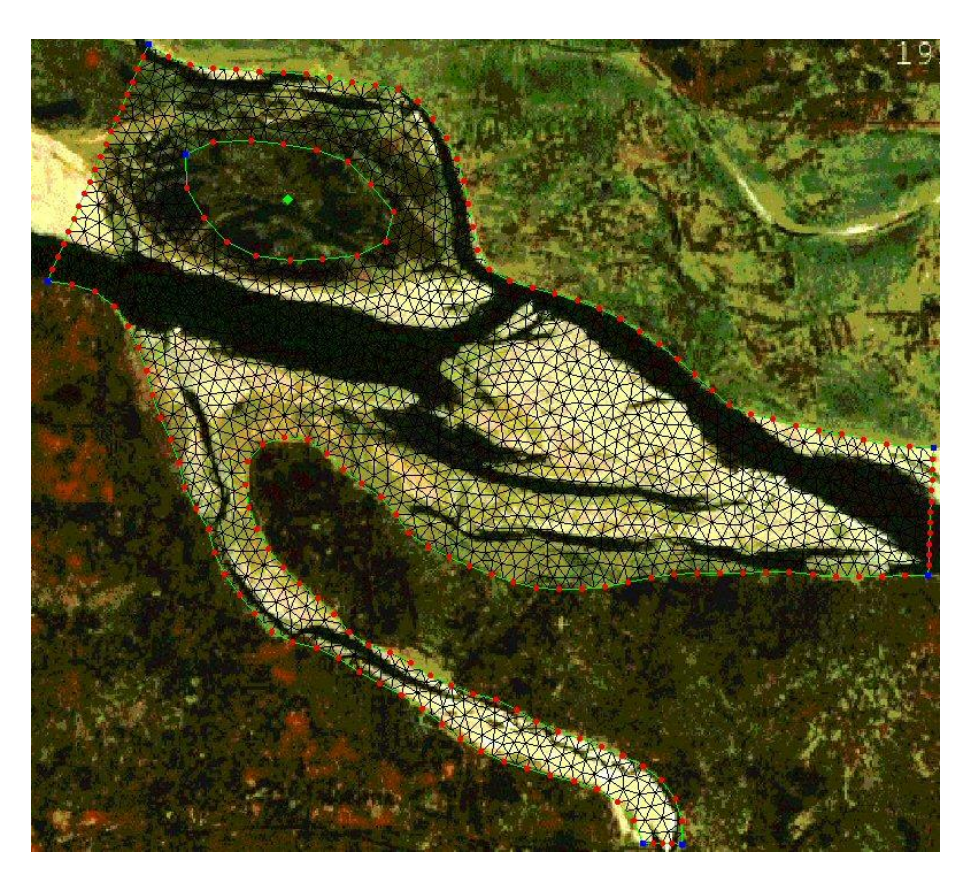

Figure 2.4 Digitised boundaries and generated mesh

The mesh and bathymetry that is used for the tutorial are shown in Figure 2.5. Figure 2.6 shows a graphical presentation of the mesh of the bifurcation area, as it can be displayed with MIKE Animator.

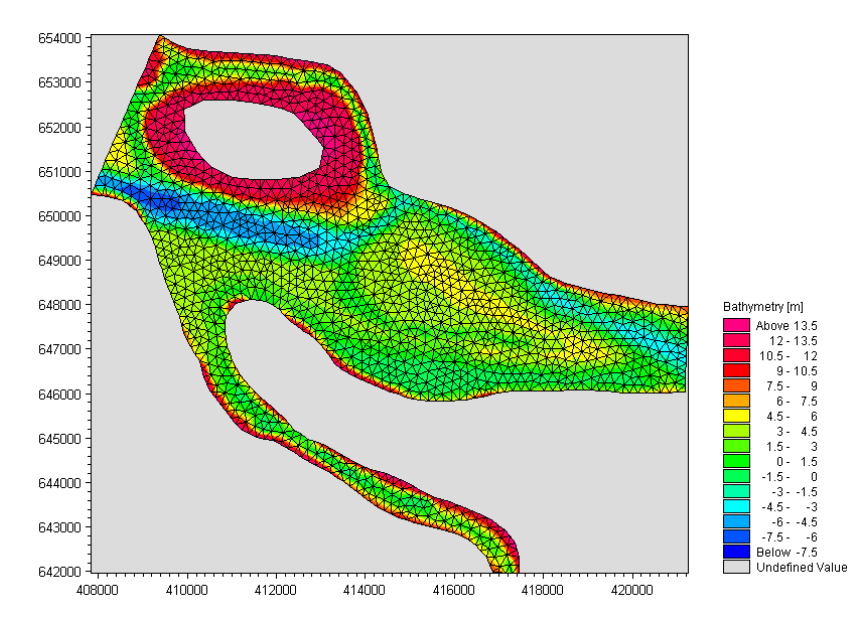

Figure 2.5 The computational mesh and bathymetry for the Ganges Gorai bifurcation, as it can be presented with the Data Viewer tool

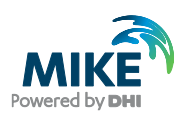

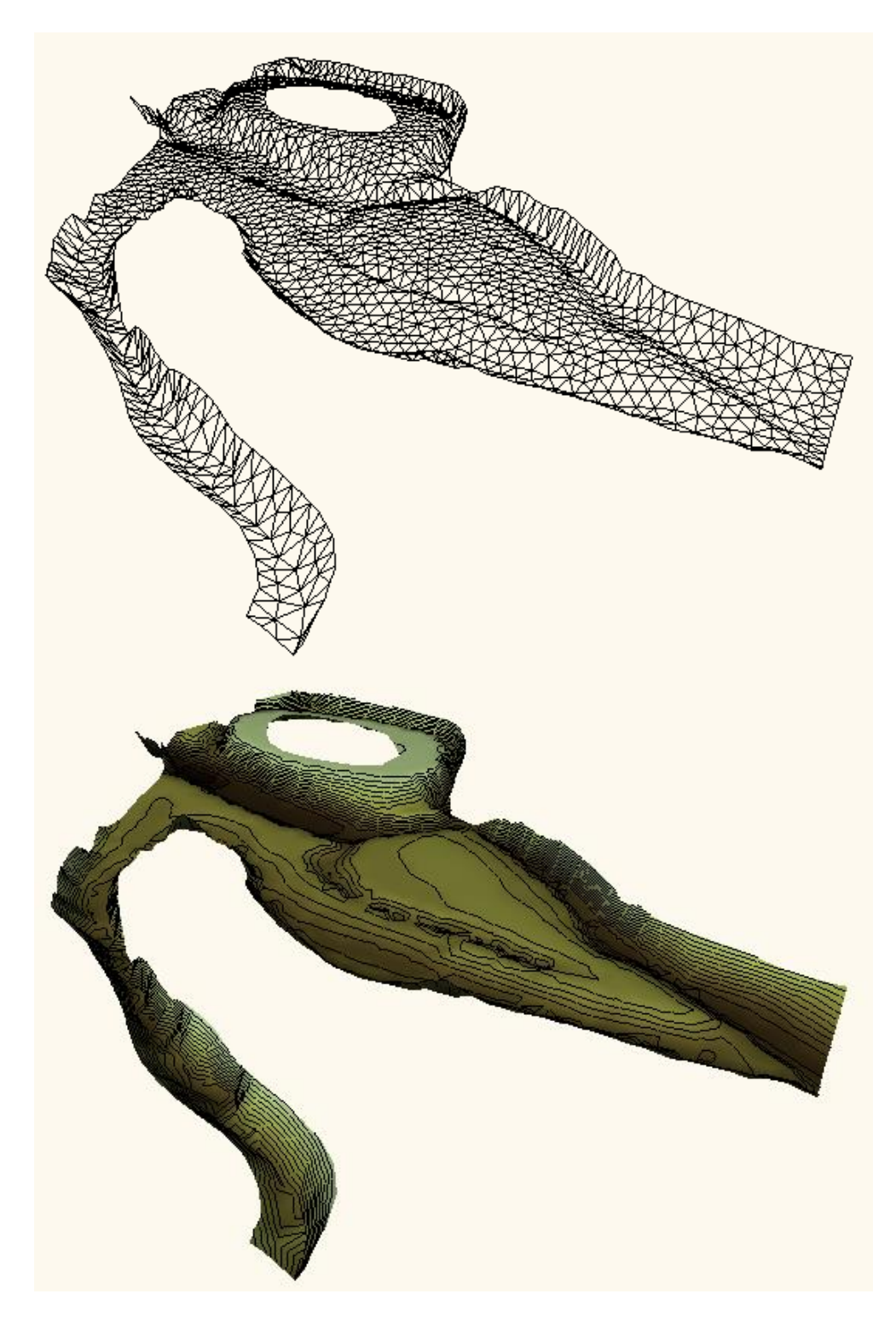

Figure 2.6 The computational mesh for the Ganges Gorai bifurcation, as it can be presented with the MIKE Animator tool. Top: Wire frame Bottom: Surface and contours plot

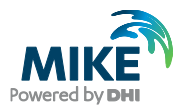

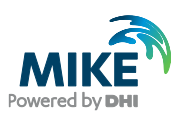

## 3 Creating the Input Parameters for the MIKE 21 Flow Model FM Simulation

Before the MIKE 21 Flow Model FM complex can be established, the necessary input data must be generated from relevant observations. The model has been created with three open boundaries, so three boundary time series need to be established for the Hydrodynamic (HD) model.

The following observations are available:

- 1. Rated flow discharges at Hardinge Bridge (661644N, 402470E) obtained for the 1999 monsoon
- 2. Water level observations at the Gorai Railway Bridge (641907N, 417118E) for the 1999 monsoon
- 3. Water level observations at Shelaidah (646302N, 421259E) for the 1999 monsoon

The location of the Hardinge Bridge, the Gorai Railway Bridge, and Shelaidah can be found on the map shown in Figure.3.1, or by their coordinates in the model. Hardinge Bridge is located about 11 km upstream the modelled area. However, it is not a problem to apply flow discharge information further downstream if tributaries are not present. The two water level time series can be applied directly, because they fit with the location of the two downstream boundaries in the model.

The measured/rated data covering the 1999 monsoon is included in the file named WLQ.dfs0.

Preparation of input data is often made by use of various tools in MIKE Zero. Therefore reference is also made to the MIKE Zero User Guide, which can be accessed via the MIKE Zero Documentation Index in the start menu:

MIKE Zero Pre- and Postprocessing, Generic Editors and Viewers, User Guide

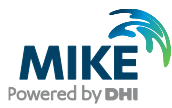

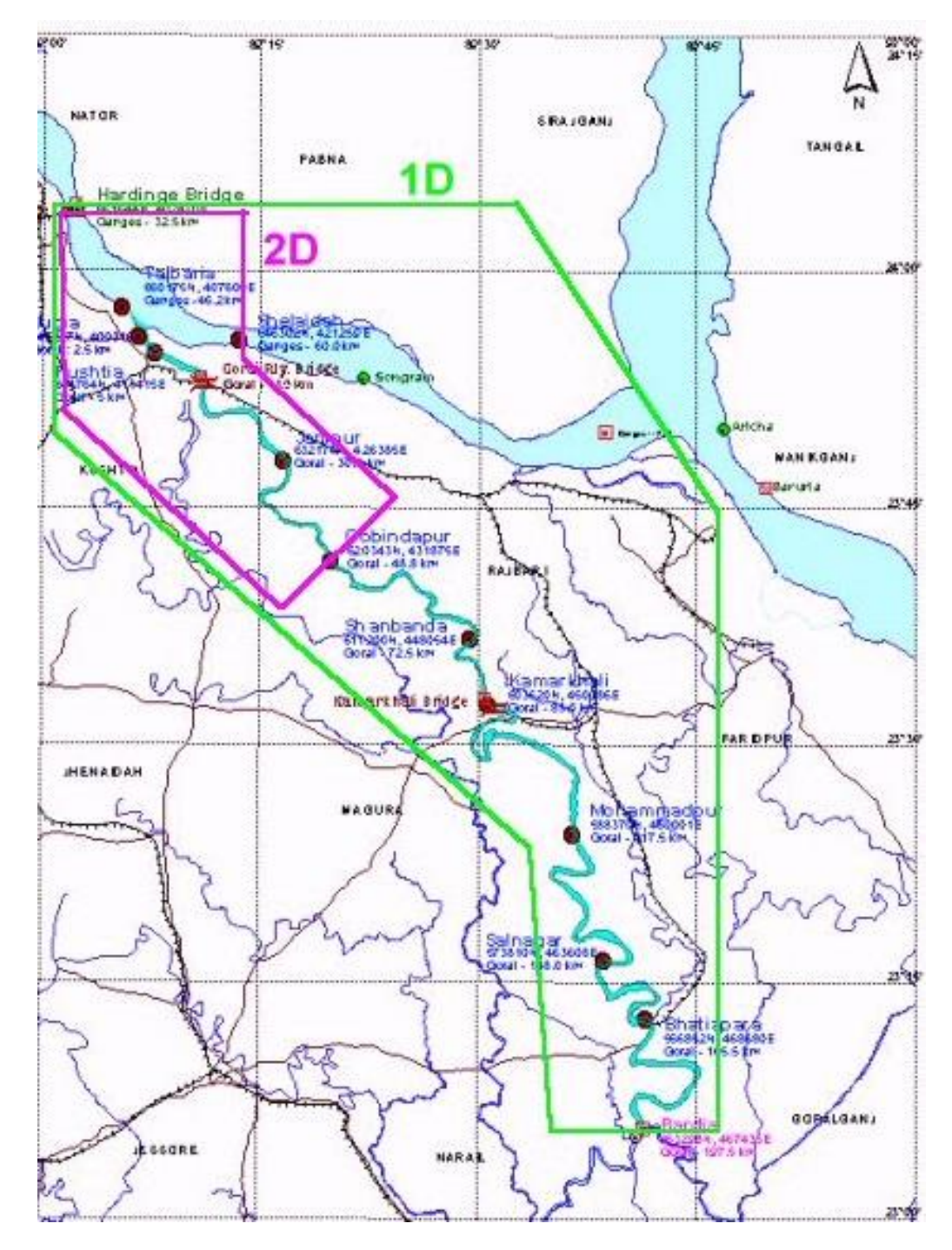

Figure.3.1 Map of the Ganges and Gorai area

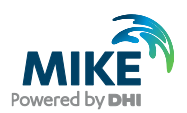

## 3.1 Flow Discharge Boundary Conditions

The flow discharge in the model has been obtained from rated values, i.e. from a relation that links the observed water level at Harding Bridge to flow discharge. The rating relation has been obtained based on ADCP surveys carried out on 11 September 1998, 21 August 1999 and 11 September 1999 in addition to low flow measurement by conventional approach during the two monsoon periods.

The rated relation at Hardinge Bridge is given by:

$$Q = 0.043 (H + 2.53)^{4.8262} , H \le 10.7428$$

$$Q = 52.222 (H - 4.8702)^{3.0372} , H > 10.7428$$
(3.1)

Where Q is the flow discharge and H is the surface elevation.

Figure 3.2 shows the rated flow discharge applied for the simulation of the 1999 monsoon.

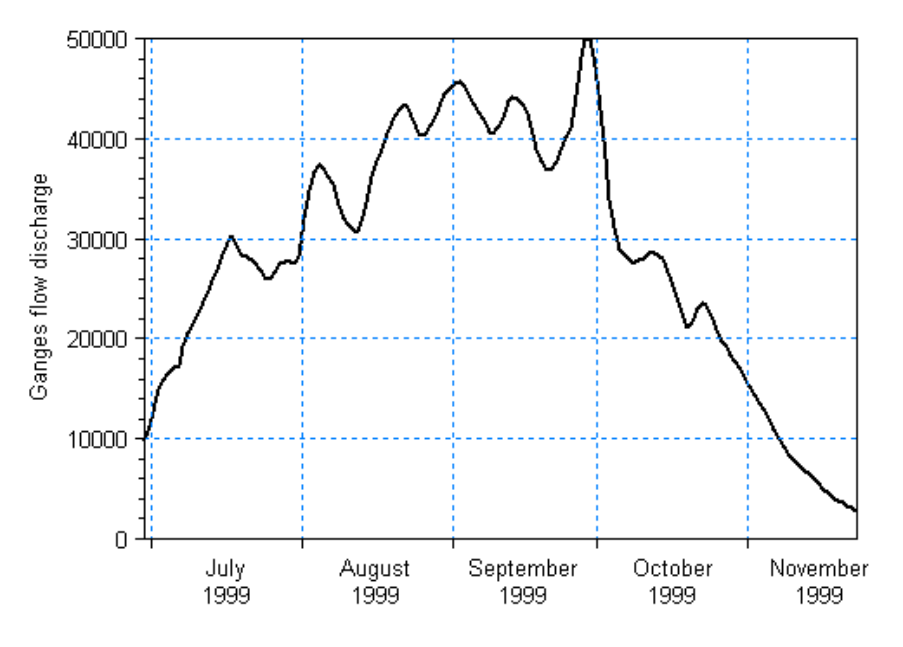

Figure 3.2 Rated flow discharge applied at the upstream Ganges boundary for the 1999 monsoon

## 3.2 Water Level Boundary Conditions

The Ganges and Gorai downstream boundaries have been located so that they correspond with the location of the water level gauging station at Gorai Railway Bridge and Shelaidah, respectively. Hereby, the water level observations can be directly applied for the modelling.

If the downstream boundaries are defined at locations where no water level information is directly available, the normal procedure would be to extract the information from a onedimensional model, say MIKE 11, or use interpolated values determined from a gauging

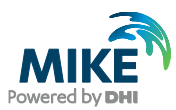

station upstream and downstream the location of interest. Also, a rated relation can be applied.

The water levels applied at the Ganges downstream boundary and the Gorai downstream boundary for the 1999 monsoon are shown in Figure 3.3 and Figure 3.4, respectively.

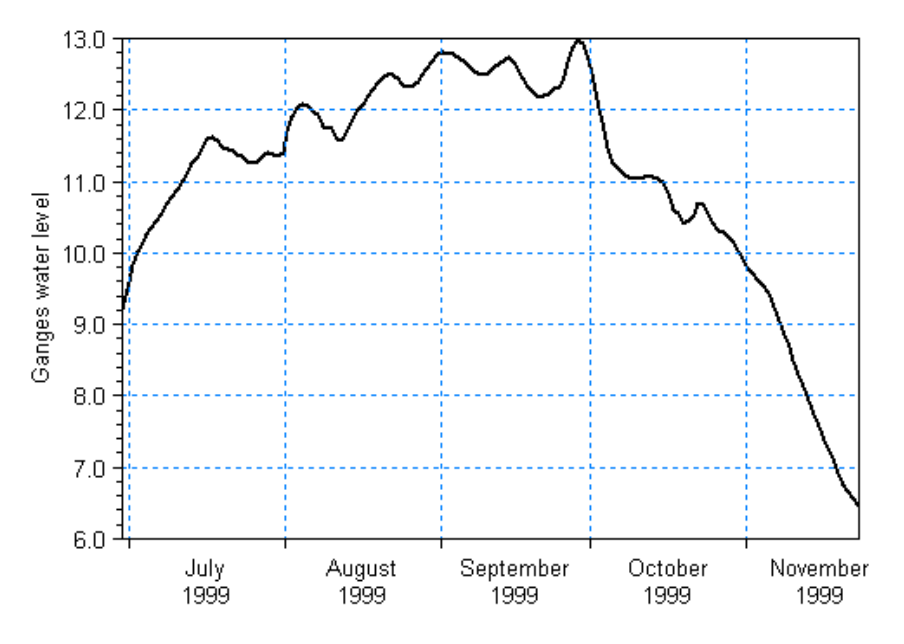

Figure 3.3 Ganges water level variation applied as downstream boundary condition for the simulation of the 1999 monsoon

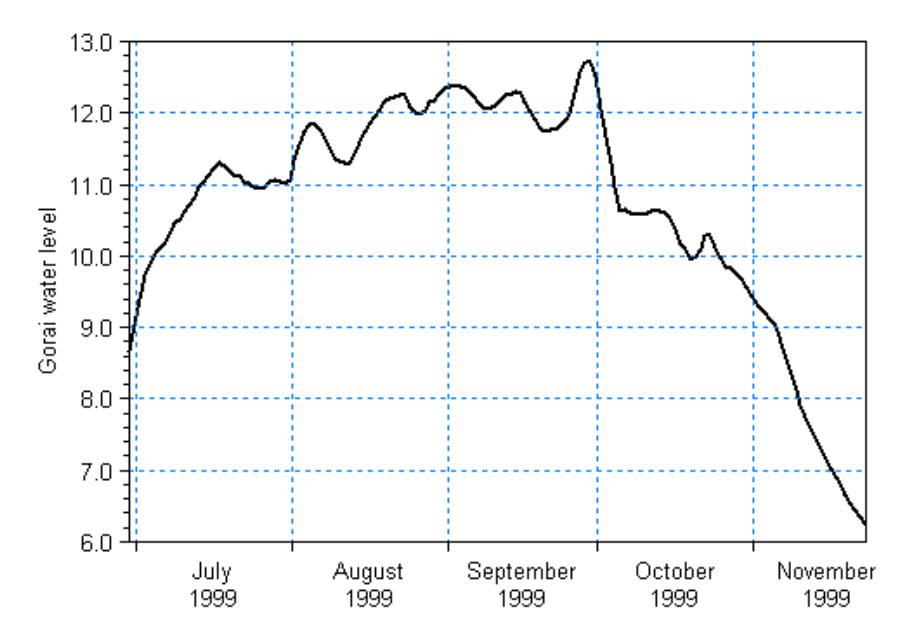

Figure 3.4 Gorai water level variation applied as downstream boundary condition for the simulation of the 1999 monsoon

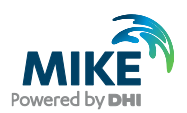

## 3.3 Initial Conditions

A number of initial conditions need to be specified for the model. However, the most crucial is the initial surface elevation, because a bad choice will force blow up of the model almost immediately. The choice of initial surface level depends on the starting time (boundary conditions) of the model. The procedure chosen for the specification of the initial surface elevation in this tutorial is to use the maximum value of the two downstream water level boundary conditions applied at the time step, where the simulation is started - perhaps in combination with a soft start for the flow discharge and the lowest water level boundary.

### 3.4 Time Step

Before running the monsoon period with morphological update of the bed, the minimum and maximum time step should be estimated. This analysis is important, because it not only reduces the risk for getting flow instabilities (model blow-up), but also ensures an optimal model performance.

The HD time step is limited by the CFL stability criterion,

$$CFL = \frac{\left|\sqrt{gh} + u\right|\Delta t}{\Delta x} + \frac{\left|\sqrt{gh} + v\right|\Delta t}{\Delta y} < 1$$
(3.2)

where g is the acceleration of gravity, h is the flow depth, (u, v) is the flow velocity,  $\Delta x$  and  $\Delta y$  are characteristic length scale in the x- and y-direction for each element and  $\Delta t$  the time step.

 $\Delta t$  is set dynamically by the program to its maximum value, which fulfils the CFL criterion. However, the maximum time step must not exceed the overall time step.

For flow simulations on large flow depths, it is the shallow water wave celerity term that dominates the CFL number, while at low flow depths, it is the local velocity. Information about the part of the CFL number related to the shallow water wave can be saved as an additional output in the HD result file.

At the peak of the 1999 monsoon simulation the largest flow depth reaches a value around 20 metres in the river, so it is evident that for the present model, it will be the flow depth that determines the limit for the time step. The largest flow depths occur during the passage of the peak.

The peak discharge and the corresponding water levels at the downstream boundaries can be identified from the boundary time series file or Figure 3.2 to Figure 3.4 to be:

- Maximum flow discharge: 50000 m<sup>3</sup>/s
- Water level at Shelaidah (Ganges): 12.97 metres
- Water level at Gorai Railway Bridge: 12.7 metres

In Section 3.5, it is described how the HD model can be established with the boundary conditions specified above.

The CFL numbers in the model related to shallow waves under peak conditions are shown in Figure 3.5.

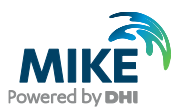

The minimum and maximum time steps were specified to 1 s and 180 s, respectively. However, during the simulation described in Section 3.5, the program internally found the dynamic time step to be between 2 and 4 seconds.

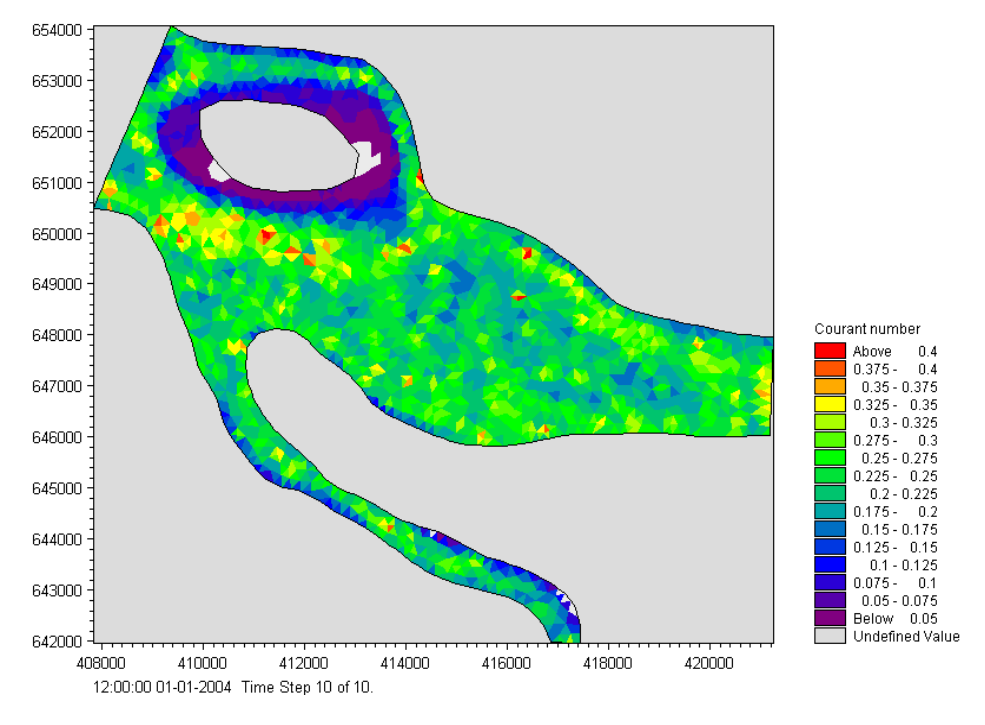

Figure 3.5 Shallow water wave Courant number for peak flow conditions

The overall time step determines the interaction with the process modules. When running a morphological model, it is necessary top consider the update rate of the transport field, because the bed level changes through the simulation. If the overall time step becomes too large, the changes in bed level may become too abrupt, leading to instability and errors in the mass conservation scheme and subsequently inaccurate results.

In a highly dynamic flow like this the bed level update rate might be high and rapidly changing as the bed level changes.

Remembering the resulting dynamic time step of 2-4 seconds, the overall time step for the morphological simulation may be set to 10 s (instead of 180 s) without any significant increase in simulation time.

## 3.5 Hydrodynamic Simulation for Peak Discharge

To investigate the influence of the various input parameters to the hydrodynamic model, you may simulate the conditions during peak discharge.

The setup of the hydrodynamic simulation for the peak discharge is described in the following by a number of screen dumps and some additional information.

Specify the bathymetry and mesh file Gorai.mesh in the **Domain** dialogue, see Figure 3.6. The projection zone has already been specified in the mesh as local coordinates. In the mesh file, each boundary has been given a code. In this Gorai example the Ganges

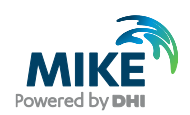

discharge boundary has 'Code 2', the Ganges water level boundary has 'Code 3' and the Gorai water level boundary has 'Code 4'. Rename the boundary 'Code 2' to 'Discharges Ganges', 'Code 3' to 'Water level Ganges' and 'Code 4' to 'Water level Gorai' in the **Boundaries** Sheet, see Figure 3.7.

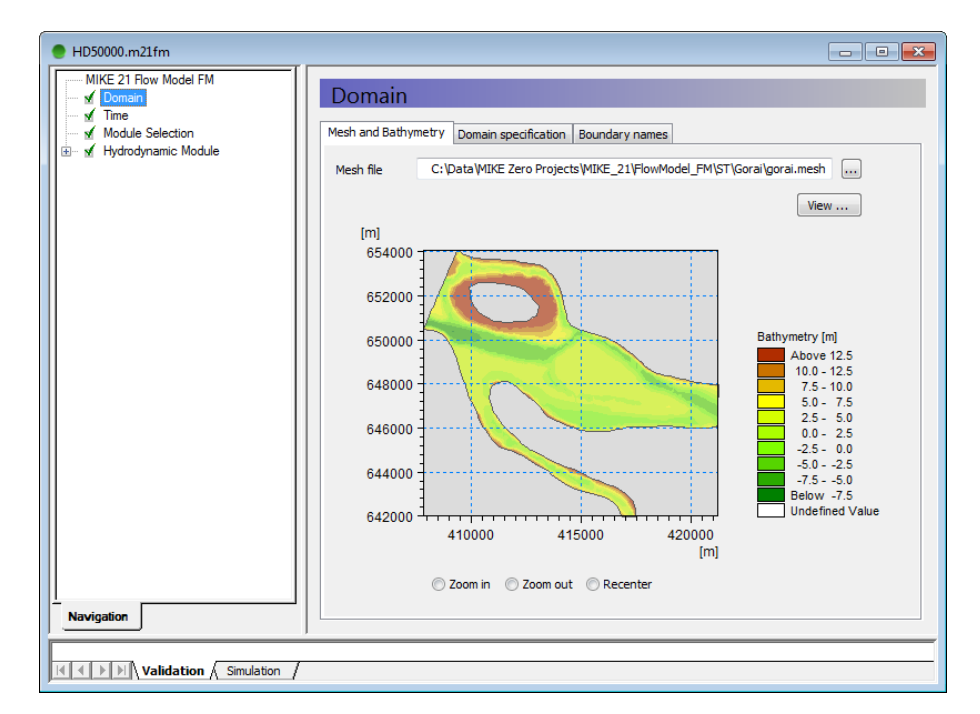

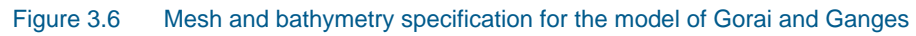

| MIKE 21 Row Model FM<br>M Domain<br>M Time<br>Module Selection<br>Boundary Name<br>Code 2 Discharge Ganges<br>Code 3 Water level Goral<br>Domain specification Boundary names<br>Code 2 Discharge Ganges<br>Code 4 Water level Goral |
|----------------------------------------------------------------------------------------------------|
| ✓ Time     ✓       ✓ Module Selection       ⊕ ✓       Hydrodynamic Module         Boundary     Name       Code 2     Discharge Ganges       Code 3     Water level Ganges       Code 4     Water level Gorai                         |
| Mesh and Bathymetry Domain specification Boundary names          Boundary       Name         Code 2       Discharge Ganges         Code 3       Water level Garai                                                                    |
| Boundary Name<br>Code 2 Discharge Ganges<br>Code 3 Water level Ganges<br>Code 4 Water level Gorai                                                                                                    |
| Boundary     Name       Code 2     Discharge Ganges       Code 3     Water level Ganges       Code 4     Water level Gorai                                                                                                    |
| Code 3 Water level Gorai                                                                                                    |
| Code 4 Water level Gorai                                                                                                    |
|                                                                                                    |
|                                                                                                    |
|                                                                                                    |
|                                                                                                    |
|                                                                                                    |
|                                                                                                    |
|                                                                                                    |
|                                                                                                    |
|                                                                                                    |
|                                                                                                    |
|                                                                                                    |
|                                                                                                    |
|                                                                                                    |
|                                                                                                    |
|                                                                                                    |
|                                                                                                    |
|                                                                                                    |
| Navigation                                                                                                    |
|                                                                                                    |
|                                                                                                    |

#### Figure 3.7 Renaming of boundaries

Return to the **Mesh and Bathymetry** sheet, right-click and activate the **Show Mesh** facility. The computational mesh and the location of the different types of boundaries will then occur as shown in Figure 3.8.

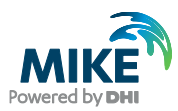

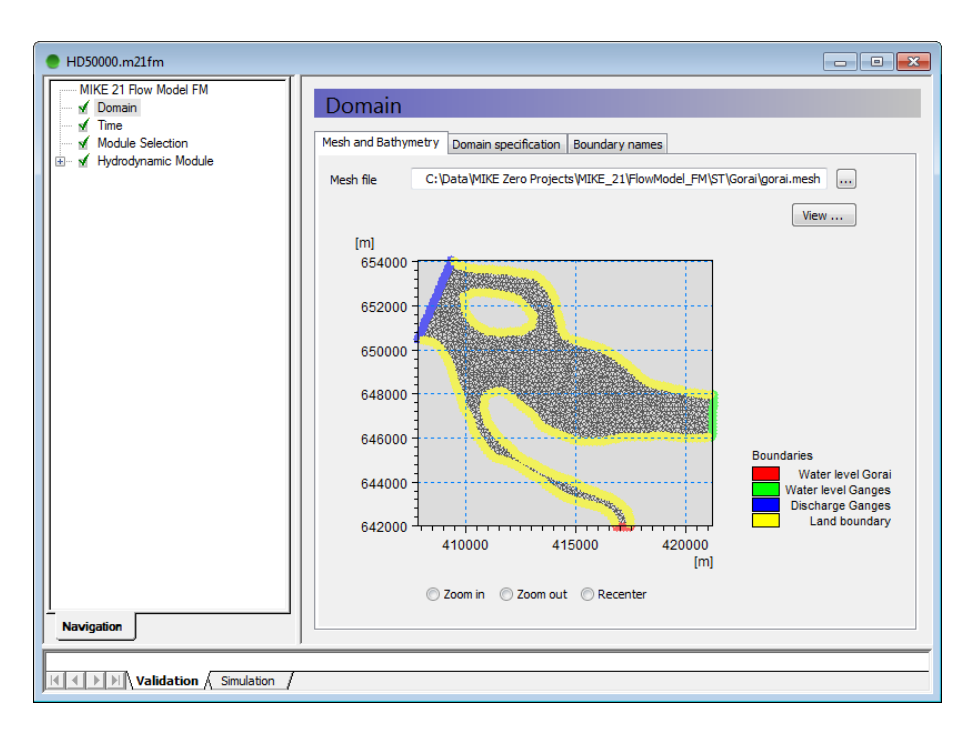

Figure 3.8 Computational mesh and location of boundaries

Click on the **Time** dialogue and specify the number of time steps, the overall time step, and the simulation start date, as shown in Figure 3.9.

| HD50000.m21fm         |                                                                   |  |
|-----------------------|-------------------------------------------------------------------|--|
| MIKE 21 Flow Model FM | Time                                                              |  |
| Module Selection      | Simulation period                                                 |  |
|                       | No. of time steps 240<br>Time step interval 180 [sec]             |  |
|                       | Simulation start date 01/01/2004 00:00:00 🔄 [dd/mm/yyyy hh:mm:ss] |  |
|                       | Simulation end date 01/01/2004 12:00:00 [dd/mm/yyyy hh:mm:ss]     |  |
|                       |                                                                   |  |
|                       |                                                                   |  |
|                       |                                                                   |  |
|                       |                                                                   |  |
|                       |                                                                   |  |
|                       |                                                                   |  |
|                       |                                                                   |  |
|                       |                                                                   |  |
| Navigation            |                                                                   |  |
| Validation Simulation |                                                                   |  |

Figure 3.9 Specification of simulation period and time step for peak discharge

The next dialogue is the **Module Selection**. The Hydrodynamic Module is automatically selected, so just click on it to get a validation sign in the tree structure to the left.

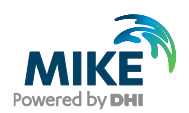

Open the tree structure for the Hydrodynamic Module and click on the **Solution Technique** dialogue. Select 'low order, fast algorithm' for the shallow water equation. Specify the minimum time step as 1 s, the maximum time step as 180 s and the critical CFL number as 0.8.

| HD50000.m21fm                          |                                                                                                    | - • × |
|----------------------------------------|----------------------------------------------------------------------------------------------------|-------|
| HD50000.m21fm      MKE 21 Row Model FM | Solution Technique Shallow water equations Time integration Low order, fast algorithm  Space discretization Low order, fast algorithm  Minimum time step 1 [sec] Maximum time 180 [sec] Critical CFL number 0.8 Transport equations Minimum time step 1 [sec] |       |
|                                        | Maximum time 180 [sec]<br>Critical CFL number 0.8                                                                                                    |       |

Figure 3.10 Specification of solution technique

Proceed to the **Flood and Dry** dialogue. Hereby, you will get a dialogue window as shown in Figure 3.11.

| HD50000.m21fm                                                                              |                                                                                                    | - • • |
|--------------------------------------------------------------------------------------------|----------------------------------------------------------------------------------------------------|-------|
| MIKE 21 Flow Model FM<br>& Domain<br>& Time<br>& Module Selection<br>& Hydrodynamic Module | Flood and Dry       Type     Standard flood and dry                                                                                      |       |
|                                                                                            | Drying depth         0.005         [m]           Flooding depth         0.05         [m]           Wetting depth         0.1         [m] |       |
|                                                                                            |                                                                                                    |       |
| Navigation                                                                                 |                                                                                                    |       |

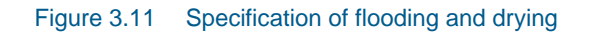

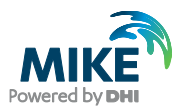

Keep the default settings and proceed to the **Density** dialogue. The **Density** dialogue is shown in Figure 3.12.

| HD50000.m21fm                                                               |                                                                         | - • • |
|-----------------------------------------------------------------------------|-------------------------------------------------------------------------|-------|
| MIKE 21 Flow Model FM                                                       | Density                                                                 |       |
|                                                                             | Density type Barotropic                                                 |       |
| ✓ Flood and Dry     ✓ Density     ✓ Eddy Viscosity     ✓ Bed Resistance     | Reference temperature     10 [°C]       Reference salinity     32 [PSU] |       |
| Coriolis Forcing     Wind Forcing     Ge Coverage     Tidal Potential       |                                                                         |       |
| Precipitation - Evaporation     Infiltration     Wave Radiation     Servere |                                                                         |       |
|                                                                             |                                                                         |       |
| <ul> <li>✓ Decoupling</li> <li>✓ Outputs</li> <li>✓ Output 1</li> </ul>     |                                                                         |       |
|                                                                             |                                                                         |       |
| Navigation                                                                  |                                                                         |       |
| Validation Simulation                                                       |                                                                         |       |

Figure 3.12 Specification of density - only important for temperature and salinity simulations

Keep the default setting (barotropic pressure) and click on the **Eddy Viscosity** dialogue. The dialogue is shown in Figure 3.13.

| HD50000.m21fm                                                                                                    |                                                                                                    | _ • •          |
|----------------------------------------------------------------------------------------------------|----------------------------------------------------------------------------------------------------|----------------|
| MIKE 21 Flow Model FM<br>Mike 21 Flow Model FM<br>Mike 21 Flow Model FM<br>Mike 20 Flow Flow<br>Mike 20 Flow Flow<br>Mike 20 Flow Flow<br>Mike 20 Flow Flow<br>Mike 20 Flow Flow<br>Mike 20 Flow<br>Mike 20 Flow<br>Mike 2 | Eddy Viscosity         Horizontal Eddy Viscosity         Eddy type       Smagorinsky formulation         Smagorinsky formulation data         Format       Constant         Constant value       0.28         Data file and item       Item: | Select<br>View |
|                                                                                                    | Eddy parameters<br>Minimum eddy viscosity 1.8e-006 [m²/s]<br>Maximum eddy viscosity 100000000 [m²/s]                                                                                                    |                |
| Validation Simulation                                                                                                    |                                                                                                    |                |

Figure 3.13 Specifications for the eddy viscosity

River flow is mainly convection dominated, i.e. that as a rule of thumb the eddy viscosity should be chosen small in order to prevent too much smoothing of the velocity field. One approach could therefore be to use a **Constant Eddy** of say 0.8 m<sup>2</sup>/s.

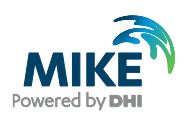

**Please note** that the impact from the eddy viscosity depends on the mesh resolution and the HD time step.

Another approach can be to use the **Smagorinsky Formulation**, which is a dynamic calculation of the eddy viscosity. For the analysis of the peak flow discharge, the Smagorinsky formulation has been applied with the default settings. You could also try to make a run with a constant eddy formulation and compare the HD results with the ones obtained based on the Smagorinsky formulation.

The eddy viscosity affects the transverse distribution of the flow velocity, so it is mainly of relevance to calibrate on the eddy viscosity, if the model results can be compared with ADCP data.

The next dialogue is the **Bed Resistance**, which is the most important calibration parameter for river flow applications. The dialogue box is shown in Figure 3.14. Two approaches exist for the modelling of bed resistance; a Manning number formulation and a Chezy number formulation. For the Gorai example, a constant Manning number of 40 is applied.

| HD50000.m21fm                      |                                |  |
|------------------------------------|--------------------------------|--|
| MIKE 21 Flow Model FM              | Bed Resistance                 |  |
| Module Selection                   | Resistance type Manning number |  |
| Solution Technique                 | Manning number data            |  |
| ✓ Depth     ✓ Flood and Dry        | Format Constant                |  |
| Eddy Viecosity                     | Constant value 40 [m^(1/3)/s]  |  |
| Bed Resistance                     | Data file and item Select      |  |
| Wind Forcing                       | Item: View                     |  |
| ✓ Ice Coverage                     |                                |  |
| Precipitation - Evaporation        |                                |  |
| Wave Radiation                     |                                |  |
| Sources                            |                                |  |
| Initial Conditions                 |                                |  |
| Boundary Conditions     Decoupling |                                |  |
| Outputs                            |                                |  |
|                                    |                                |  |
|                                    |                                |  |
|                                    |                                |  |
| Navigation                         |                                |  |
| , <u> </u>                         |                                |  |
| Validation / Simulation /          |                                |  |

Figure 3.14 Specifications for the bed resistance

The Manning number can be obtained by calibration of the model against known water levels inside the model domain, or generated as a map that tries to take additional resistance from vegetation, bed forms and/or structures into account. A Manning resistance map can be generated in the same way as the mesh. The only difference is that the interpolated values must reflect the Manning resistance instead of the bathymetry. Furthermore, the resistance map should be exported to a dfsu file instead of a mesh file.

**Please note:** When calibrating the flow resistance for a model to be used for morphological simulations, it is important to be aware of the fact that the conveyance of the system can be significantly improved in a branch like the Gorai River due the applied coarse resolution and the erosion of 'noisy' points in the initial bathymetry. For this reason

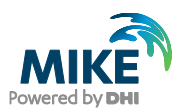

one should be very cautious with comparison of low flow behaviour based on the initial bathymetry (with a lot of noise included) and the final bathymetry at the end of the monsoon simulation. To do this requires a finer resolution of the Gorai branch.

The next dialogue is the **Coriolis Forcing** shown in Figure 3.15. For the Gorai example it has been chosen not to include the Coriolis forcing due to the use of a non-UTM coordinate system and the limited extent of the model. However, a constant Coriolis forcing can be included if the latitude is specified. For the Gorai example a value of 24 degrees should be specified. Try to make a comparison between model results created with and without inclusion of Coriolis forcing.

The next seven dialogues **Wind Forcing**, **Ice Coverage**, **Tidal Potential**, **Precipitation-Evaporation**, **Infiltration**, **Wave Radiation** and **Sources** are not essential for the Gorai example, i.e. default settings are applied. Try to click on them to see what kind of options can be applied.

| HD50000.m21fm         |                                     |                  |  |
|-----------------------|-------------------------------------|------------------|--|
| MIKE 21 Flow Model FM | Coriolis For                        | rcing            |  |
|                       | Coriolis type<br>Reference latitude | No coriols force |  |
| Navigation            |                                     |                  |  |
| Validation Simulation |                                     |                  |  |

Figure 3.15 Specification window for Coriolis forcing

Figure 3.16 shows the dialogue window for **Initial Conditions**. For the peak flow discharge simulation the initial surface elevation is chosen as the maximum value of the two water levels at the downstream boundary in Gorai and Ganges. Furthermore, the model is initialised with zero flow velocities.

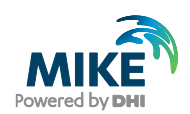

| HD50000.m21fm     MIKE 21 Flow Model FM |                        |                      |         |  |
|-----------------------------------------|------------------------|----------------------|---------|--|
| - 🗹 Domain                              | Initial Condi          | tions                |         |  |
| ✓ Time<br>✓ Module Selection            | Туре                   | Constant             | •       |  |
| E-                                      | Initial data           |                      |         |  |
| - M Depth                               | Surface elevation      | 12.97 [m] u-velocity | 0 [m/s] |  |
| Flood and Dry                           |                        | v-velocity           | 0 [m/s] |  |
| V Density                               |                        |                      |         |  |
| ✓ Bed Resistance                        |                        |                      |         |  |
| Coriolis Forcing                        | Data file              |                      | Select  |  |
| Wind Forcing                            | Surface elevation item | Item:                | View    |  |
| V Tidal Potential                       |                        |                      |         |  |
| Precipitation - Evaporation             |                        |                      |         |  |
| Infiltration                            |                        |                      |         |  |
| Wave Radiation                          |                        |                      |         |  |
| Sources                                 |                        |                      |         |  |
| Structures                              |                        |                      |         |  |
| Boundary Conditions                     |                        |                      |         |  |
| Decoupling                              |                        |                      |         |  |
| Outputs                                 |                        |                      |         |  |
| ····· ≰ Output 1                        |                        |                      |         |  |
|                                         |                        |                      |         |  |
|                                         |                        |                      |         |  |
|                                         |                        |                      |         |  |
| L Navigation                            |                        |                      |         |  |
|                                         |                        |                      |         |  |
|                                         |                        |                      |         |  |
| Validation Simulation                   |                        |                      |         |  |

### Figure 3.16 Specification window for Initial conditions

The hydrodynamic boundary conditions are specified in three separate sheets under the **Boundary Conditions** dialogue. Figure 3.17 and Figure 3.18 show the specification dialogues for the Ganges discharge boundary and the Gorai water level boundary, respectively.

| HD50000.m21fm                                                                            |                                                                                                    |                                                                                                    |        |          |
|------------------------------------------------------------------------------------------|----------------------------------------------------------------------------------------------------|----------------------------------------------------------------------------------------------------|--------|----------|
| MIKE 21 Flow Model FM                                                                    | Discharge Gang                                                                                                    | es                                                                                                    |        | <b>^</b> |
|                                                                                          | Type Specified discharge<br>Approach Weak formula<br>Boundary data<br>Format Consta<br>Constant value 50<br>Data file and them | tion •<br>nt •<br>000 [m³/s]                                                                                                    | Select |          |
| ✓ Wild forcing<br>✓ Ice Coverage<br>✓ Tidal Potential<br>✓ ✓ Precipitation - Evaporation | Type of vertical Uniform                                                                                                    | n profile v                                                                                                    | View   | E        |
| Sources                                                                                  | Soft start                                                                                                    | Interpolation type                                                                                                    |        |          |
|                                                                                          | Type Sinus variation<br>Time interval 360<br>Reference value 500                                                               | In time         Linear           10         [sec]         In space         Normal           10         [m³/s]         In space         Normal | *<br>* |          |
| ✓ Water level Gorai     ✓ Land boundary     ✓ Decoupling     ✓ Outputs     ✓ Output 1    | Boundary data corrections                                                                                                    |                                                                                                    |        |          |
| Navigation                                                                               | Include coriolis correction                                                                                                    | 1                                                                                                    |        |          |

Figure 3.17 Specification window for Ganges discharge boundary condition

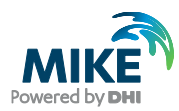

| MIKE 21 Flow Model FM                                                                                                    | Water leve                      | l Gorai         |              |         |        |  |
|----------------------------------------------------------------------------------------------------|---------------------------------|-----------------|--------------|---------|--------|--|
| ✓ Time<br>✓ Module Selection<br>✓ Hydrodynamic Module                                                                                                    | Type Specified<br>Boundary data | level           | •            |         |        |  |
| Depth                                                                                                    | Format                          | Constant        |              | •       |        |  |
| Flood and Dry                                                                                                    | Constant value                  | 12.7 [m]        |              |         |        |  |
| Eddy Viscosity                                                                                                    | Data file and item              |                 |              |         | Select |  |
| Coriolis Forcing                                                                                                    |                                 | Item:           |              |         | View   |  |
| ✓ Wind Forcing<br>✓ Ice Coverage                                                                                                    | Type of vertical<br>profile     | Uniform profile |              | Ŧ       |        |  |
| Precipitation - Evaporation                                                                                                    | Soft start                      |                 | Interpolatio | on type |        |  |
| Mayo Padiation                                                                                                    | Type Sinus var                  | iation 🔻        | In time      | Linear  |        |  |
| Sources                                                                                                    | Time interval                   | 3600 [sec]      | In space     | Normal  | •      |  |
| Structures                                                                                                    | Reference value                 | 12.97 [m]       |              |         |        |  |
| Boundary Conditions     M Boundary Conditions     M Discharge Ganges     M Water level Ganges     M Land boundary     M Coupling     M Outputs     M Output 1 | Boundary data corre             | ections         |              |         |        |  |
| Navigation                                                                                                    | Include coriolis                | correction      |              |         |        |  |

Figure 3.18 Specification window for Gorai water level boundary condition

On both boundaries a soft start approach is used. As reference value for the water level the value of the initial surface elevation is applied.

The next dialogue is **Decoupling**. This dialogue is only relevant when running additional modules without morphological update.

The final dialogue box shows the **Output** windows, see Figure 3.19. In the first window the output file name, output format, and storing frequency are specified. Output can be specified as area series, line series, and point series. In the second window the output variables can be selected.

The resulting input file, HD50000.m21fm, can be used to carry out sensitivity analysis of the various input parameters as mentioned previously.

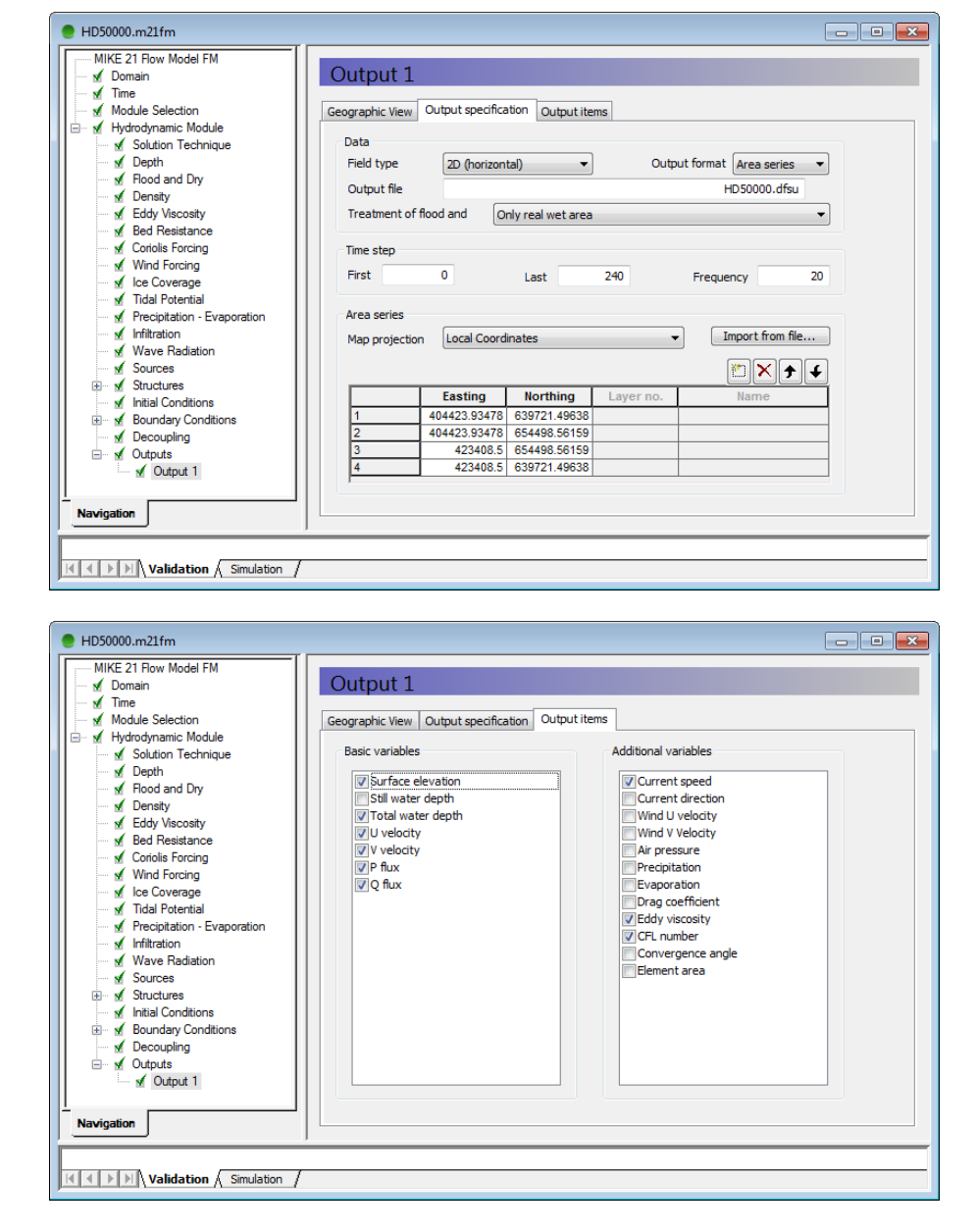

Figure 3.19 Specification windows for the HD output

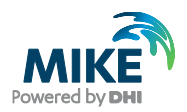

### 3.6 Sediment Data

Analysis of sediment samples from different locations in the river is of great importance for a morphological study. However, it is only the conclusion of the analysis that is of relevance for the modelling. So we will just list the relevant parameters obtained from the analysis of sediment samples.

The sediment properties are assumed to be constant over the area in the start of the simulation. The sediment is quartz sand with a density of 2650 kg/m<sup>3</sup>. The porosity of the bed is estimated to 0.35.

When using only a single fraction for the simulation the median grain size is 0.18 mm.

When using a multi-fraction approach two grain fractions are used: one with a median grain size of 0.18 mm and one with a median grain size of 2.0 mm. These two fractions each represent 50% of the total amount in the start of the simulation.

The porosity is only of importance for the morphological modelling (bed update), because it affects the bed volume of the transported sediment, not the magnitude of the transported load.

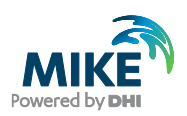

## 4 Set-Up of MIKE 21 Flow Model FM

We are now ready to create the specification file for the morphological simulation of the Gorai Ganges system for the passage of the 1999 monsoon. For the HD part the parameters are kept the same as for the peak flow simulation, except for the simulation period, solution technique, initial conditions, boundary conditions, and output extraction.

The sand transport simulation is carried out using two different approaches; single fraction and multi-fraction.

## 4.1 Specifications for the MIKE 21 Flow Model FM

In Table 4.1 the parameters applied for the morphological simulation are listed in short.

| Parameter                                                                                | Value                                                                                                    |
|------------------------------------------------------------------------------------------|----------------------------------------------------------------------------------------------------|
| Specification Mesh File                                                                  | Gorai.m21fm                                                                                                  |
| Mesh and Bathymetry                                                                      | Gorai.mesh 1645 Nodes 2948 triangular elements                                                               |
| Simulation Period                                                                        | 1999-06-29 00:00 – 1999-11-23 00:00 (147 days)                                                               |
| Time Step Interval                                                                       | 10 s                                                                                                    |
| No. of Time Steps                                                                        | 1270080                                                                                                    |
| HD: Solution Technique                                                                   | Minimum Time Step: 0,1 s<br>Maximum time Step: 10 s                                                          |
| HD: Enable Flood and Dry                                                                 | Yes                                                                                                    |
| HD: Initial Surface Level                                                                | 9.19 m                                                                                                    |
| HD: Boundary time Series:<br>Ganges Discharge<br>Ganges Water Level<br>Gorai Water Level | WLQ.dfs0 (daily values)<br>Item 3: Obs. Q, Hardinge Br.<br>Item 2: Obs. WL, Ganges<br>Item 1: Obs. WL, Gorai |
| HD: Eddy Viscosity                                                                       | Smagorinsky formulation                                                                                      |
| HD: Resistance                                                                           | Manning number. Constant in domain: 40 m <sup>1/3</sup> /s                                                   |
| ST: Model Type                                                                           | 'Pure current' / 'Pure current – Multi fraction/Multi layer'                                                 |
| ST: Sediment properties                                                                  | Constant, d50 = 0.18 mm / 0.18 mm and 2.0 mm                                                                 |
| ST: Morphology                                                                           | Include feedback on hydrodynamic, helical flow, and sand transport calculation                               |
| ST: Boundaries                                                                           | Zero sediment flux gradient for outflow, zero bed change for inflow                                          |
| Result Files                                                                             | HD.dfsu, ST.dfsu                                                                                             |
| Simulation Time                                                                          | About 1.25 hour with a 2.2 GHz PC, 8 GB RAM, 4 cores                                                         |

### Table 4.1Specifications for the morphological simulation

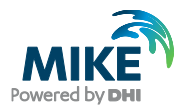

Additional information about the Sand Transport Module can be found in the User Guide, which can be accessed via the MIKE Zero Documentation Index in the start menu:

MIKE 21 Flow Model FM, Sand Transport Module, User Guide

## 4.2 Specifications for Basic Parameters

The specifications for the **Basic Parameters** were described in Section 3.5 for the peak flow simulation, so only parameters that have changed are described in the following by a number of screen dumps.

Figure 4.1 shows the specifications for the simulation period that covers the monsoon period.

| 🧶 Gorai.m21fm         |                                                                                                    | - • × |
|-----------------------|----------------------------------------------------------------------------------------------------|-------|
| MiKE 21 Row Model FM  | Time         Simulation period         No. of time steps       1270080         Time step interval       10         Simulation start date       29/06/1999 00:00:00         Simulation end date       23/11/1999 00:00:00         [dd/mm/yyyy hh:mm:ss] |       |
| Validation Simulation |                                                                                                    |       |

#### Figure 4.1 Specification window for simulation period and time step

Figure 4.2 shows the **Module Selection** dialogue from which the **Sand Transport Module** is activated.

When a module is selected, the specification parameters for the module are automatically added to the tree structure.

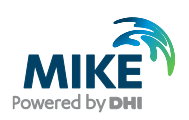

| e Gorai.m21tm                                 |                              |  |
|-----------------------------------------------|------------------------------|--|
| MIKE 21 Flow Model FM                         | Module Selection             |  |
| Module Selection                              | Module Selection             |  |
| Hydrodynamic Module     Sand Transport Module | Hydrodynamic Inland Flooding |  |
|                                               | Transport                    |  |
|                                               | ECO Lab / Oilspill           |  |
|                                               | Mud Transport                |  |
|                                               | Particle Tracking            |  |
|                                               | Sanu Hansport                |  |
|                                               |                              |  |
|                                               |                              |  |
|                                               |                              |  |
|                                               |                              |  |
|                                               |                              |  |
|                                               |                              |  |
|                                               |                              |  |
| Navigation                                    |                              |  |
|                                               |                              |  |
| Validation Simulation                         |                              |  |

Figure 4.2 Module selection window

### 4.3 Specifications for the Hydrodynamic Module

For the HD parameters, not only the solution technique, initial conditions and the boundaries conditions have changed, but also the output specifications.

|                                                           |                        | and the fourth of the second second s | and a market of a set of a state of the set of the set |
|-----------------------------------------------------------|------------------------|----------------------------------------------------------------------------------------------------|----------------------------------------------------------------------------------------------------|
| $H(\alpha)$ $\Gamma(\alpha) / \Gamma(\alpha)$ $C(\alpha)$ | na cali itian tachni   | ALLA VALLAS TAT TAA                                                                                                    | morphological similiation                                                                                                    |
|                                                           | 116 301411011 16611111 |                                                                                                    |                                                                                                    |
|                                                           |                        |                                                                                                    |                                                                                                    |

| 🔵 Gorai.m21fm                                                                                                    |                                                                                                    |                                                      |  |
|----------------------------------------------------------------------------------------------------|----------------------------------------------------------------------------------------------------|------------------------------------------------------|--|
| MIKE 21 Flow Model FM                                                                                                    | Solution Techni                                                                                                    | que                                                  |  |
|                                                                                                    | Shallow water equations<br>Time integration Le<br>Space discretization Le<br>Minimum time step<br>Maximum time<br>Critical CFL number | ow order, fast algorithm    ow order, fast algorithm |  |
| Wind rorong     Wind rorong     Wind Potential     M Tidal Potential     M Precipitation - Evaporation     M Infiltration     M Wave Radiation     M Sources     M Structures | Transport equations<br>Minimum time step<br>Maximum time<br>Critical CFL number                                                       | 1 [sec]<br>10 [sec]<br>0.8                           |  |
|                                                                                                    |                                                                                                    |                                                      |  |
| Validation Simulation                                                                                                    |                                                                                                    |                                                      |  |

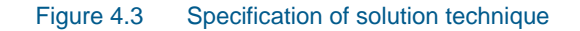

Figure 4.4 shows the initial conditions for the surface elevation, which correspond to the initial downstream boundary conditions for Ganges.

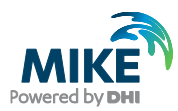

| MIKE 21 Flow Model FM       |                   |          |            |   |        |  |
|-----------------------------|-------------------|----------|------------|---|--------|--|
| - 🖌 Domain 🛛 🔰 Init         | tial Conditi      | ons      |            |   |        |  |
| - ✓ Time                    | r                 |          |            |   | r      |  |
| Module Selection Type       |                   | Constant |            | • |        |  |
| Hydrodynamic Module         | data              |          |            |   |        |  |
| Solution Technique          | ice elevation     | 0.10 [m] | uvolocity  | 0 | [m/c]  |  |
| M Depth Suite               | ice elevation     | 9.19 [0] | u-velocity |   | [[[]]] |  |
| ✓ Density                   |                   |          | v-velocity | 0 | [m/s]  |  |
| Eddy Viscosity              |                   |          |            |   |        |  |
| Bed Resistance              |                   |          |            |   |        |  |
| Coriolis Forcing Data       | file              |          |            |   | Select |  |
| Wind Forcing Surfa          | ce elevation item | Item:    |            |   | View   |  |
| Ice Coverage                |                   |          |            |   |        |  |
| Tidal Potential             |                   |          |            |   |        |  |
| Precipitation - Evaporation |                   |          |            |   |        |  |
| Wave Padiation              |                   |          |            |   |        |  |
|                             |                   |          |            |   |        |  |
|                             |                   |          |            |   |        |  |
| Initial Conditions          |                   |          |            |   |        |  |
| Boundary Conditions         |                   |          |            |   |        |  |
| - decoupling                |                   |          |            |   |        |  |
| 🗄 🖌 Outputs                 |                   |          |            |   |        |  |
| 🗄 🗹 Sand Transport Module   |                   |          |            |   |        |  |
|                             |                   |          |            |   |        |  |
| Navigation                  |                   |          |            |   |        |  |
|                             |                   |          |            |   |        |  |

### Figure 4.4 Specification of initial conditions

In the following Figure 4.5 to Figure 4.7 show the specifications for the boundary conditions along the three open boundaries.

| 🧶 Gorai.m21fm |                                                                                                    | - • • |
|---------------|----------------------------------------------------------------------------------------------------|-------|
|               | Discharge Ganges         Type       Specified discharge         Approach       Weak formulation         Boundary data       •         Format       Varying in time         Constant value       •         Data file and item       •         Type of vertical       Uniform profile | E     |
|               | Interpolation type       Type     Sinus variation       Time interval     0       Reference value     0       [m³/s]                                                                                                    |       |

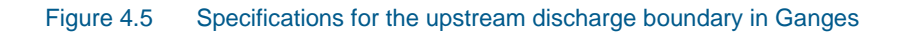

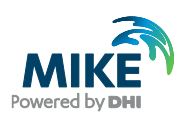

| ✓ Domain 🔺                                                                                                    | Water leve                                                       | Ganges                                                     |                                                                  |        |
|----------------------------------------------------------------------------------------------------|------------------------------------------------------------------|------------------------------------------------------------|------------------------------------------------------------------|--------|
|                                                                                                    | Type Specified<br>Boundary data<br>Format<br>Constant value      | Varying in time, cons                                      |                                                                  |        |
|                                                                                                    | Data file and item<br>Type of vertical<br>profile                | Projects (MIKE_21)<br>Item: Obs WL,Gang<br>Uniform profile | lowModel_FM\ST\Gorai\WLQ.dfs0<br>jes                             | Select |
| Y Precipitation - Evaporati     M Precipitation - Evaporati     M Wave Radiation     M Sources     M Structures     M Structures     M Structures     M Structures     M Structures     M Structures     M Structures     M Structures     M Structures     M Structures     M Structures | Soft start<br>Type Sinus var<br>Time interval<br>Reference value | iation                                                     | Interpolation type<br>In time Piecewise cubic<br>In space Normal | •      |
| W Uscharge Ganges     Water level Gange     Water level Gange     Water level Gange     Water level Gang     Water level Gang     Water level Gang     Water level Gang     Water level Gang                                                                                              |                                                                  |                                                            |                                                                  |        |

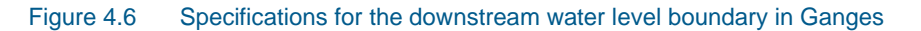

| Domain ▲ Time | Water leve                                                                                                    | Gorai                                                                                                    |                                                                  |          | - |
|---------------|----------------------------------------------------------------------------------------------------|----------------------------------------------------------------------------------------------------|------------------------------------------------------------------|----------|---|
|               | Type Specified I<br>Boundary data<br>Format<br>Constant value<br>Data file and item<br>Type of vertical<br>profile | Varying in time, consta<br>Varying in time, consta<br>O [m]<br>> Projects/MIKE_21/Flc<br>Item: Obs WLGorai<br>Uniform profile | )<br>int along boundary<br>wModel_FM\ST\Gorai\WLQ.dfs0           | Select   |   |
|               | Soft start<br>Type Sinus var<br>Time interval<br>Reference value                                                   | ation                                                                                                    | Interpolation type<br>In time Piecewise cubic<br>In space Normal | <b>v</b> |   |

Figure 4.7 Specifications for the downstream water level boundary in Gorai

The HD output is saved daily, i.e. for every 8640 time step. Only the total water depth, P and Q fluxes and current velocity are saved.

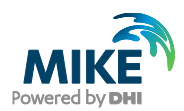

## 4.4 Specifications for the Sand Transport Module (Single fraction)

For a river application waves are not considered. The specifications for the sediment transport and morphological model when the sediment is considered by a single fraction are described in the following by a number of screen dumps.

Figure 4.8 shows the specification window for the type of model. For a river application with uniform sediment the **Model type** should be specified as: **Pure current**.

**Please note** that if suspended sediment transport is of significance you should always choose the **Non Equilibrium** description; and if flow curvature is of significance you should always **include helical flow effects** on the bed load and suspended load.

The theory applied for calculation of the sediment transport is shown in Figure 4.9. Four types of formulas can be selected:

- Engelund and Hansen (total transport formula)
- Van Rijn (separate description of bed load and suspended load)
- Engelund and Fredsøe (separate description of bed load and suspended load)
- Meyer-Peter & Müller (only bed load)

For the Gorai example the Van Rijn models are applied for both the bed load and suspended load. The magnitude of the transport rates can be modified by use of the load factor. This is only relevant for cases where the modelled transport rates can be calibrated against observations. Furthermore, a threshold value for the sediment concentration is specified.

| 🧶 Gorai.m21fm                                                                                                    |                                                                                                    |
|----------------------------------------------------------------------------------------------------|----------------------------------------------------------------------------------------------------|
| MIKE 21 Flow Model FM<br>MIKE 21 Flow Model FM<br>M Domain<br>M Dodule Selection<br>M Hydrodynamic Module<br>M Sand Transport Module<br>M Model Definition<br>M Time parameters<br>M Solution technique<br>Conference of the second second | Model Definition         Model type       Pure current         Model description         Varying layer thickness         Threshold thickness         (a) Depth-averaged velocity |
| Sedment properties     Sedment properties     Sed Resistance     ✓ Forcings     Sed resistance     ✓ Forcings     Sed resistance     ✓ Sources     Sed resistance     ✓ Initial Conditions     Sed resistance     ✓ Initial Conditions     Sed resistance     ✓ Morphology     Sed resistance     ✓ Outputs                                                                                                    | Pure current description     Number of fractions     1 +       © Equilibrium     Include helical flow                                                                            |
| Navigation                                                                                                    | Sediment transport table                                                                                                    |

Figure 4.8 Model definition window for the ST model

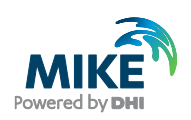

| Gorai.m21fm                                                            |                        |              |  |
|------------------------------------------------------------------------|------------------------|--------------|--|
| MIKE 21 Flow Model FM                                                  | Fraction 1             |              |  |
| ✓ Time     ✓ Module Selection     ✓ Hydrodynamic Module                | Bed load formula       | van Rijn 🔹   |  |
| Sand Transport Module                                                  | Bed load factor        | 1            |  |
| Fraction definitions     Fraction 1     Fraction 1     Time parameters | Suspended load formula | van Rijn 👻   |  |
| Solution technique                                                     | Suspended load factor  | 1            |  |
|                                                                        | Maximum concentration  | 10000 [g/m³] |  |
| Navigation                                                             |                        |              |  |
| Validation Simulation                                                  |                        |              |  |

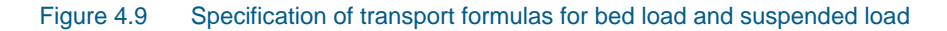

Figure 4.10 shows the **Time parameters** window, where the start time step for the sediment transport model is defined. In the Gorai model it is activated after 12 hours, i.e. at a time step, where the hydrodynamics has reached 'equilibrium conditions'. Furthermore, define the time step factor to 30, such that the rate of bed level change is recalculated for every 5 minutes.

| 🔵 Gorai.m21fm                                                                                                    |                  |         |  | - • • |
|----------------------------------------------------------------------------------------------------|------------------|---------|--|-------|
| MIKE 21 Flow Model FM                                                                                                    | Time para        | ameters |  |       |
| Module Selection                                                                                                    | Start time       | 4320    |  |       |
| Sand Transport Module                                                                                                    | Time step factor | 30      |  |       |
| Solution technique                                                                                                    |                  |         |  |       |
| ✓ Bed Resistance<br>✓ Forcings                                                                                                    |                  |         |  |       |
|                                                                                                    |                  |         |  |       |
| Boundary Conditions     Morphology                                                                                                    |                  |         |  |       |
| teicarnow would<br>teicarnow would<br>teica |                  |         |  |       |
|                                                                                                    |                  |         |  |       |
|                                                                                                    |                  |         |  |       |
| Navigation                                                                                                    |                  |         |  |       |
|                                                                                                    | ,                |         |  |       |
|                                                                                                    |                  |         |  |       |

Figure 4.10 Time step factor for calculation of the bed level rate used for morphological update

The next step is to specify the characteristics for the sediment as shown in Figure 4.11. The grain diameter can be defined as a constant value or by a map. If defined by a map, the distribution will remain static through the simulation and not reflect any migration of the sediment distribution. The porosity is only of relevance for morphological simulations, because it links the transport rate into bed volumes.

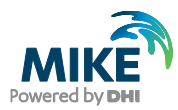

| 🔵 Gorai.m21fm                                                                                                    |                                       |                 |        | - • • |
|----------------------------------------------------------------------------------------------------|---------------------------------------|-----------------|--------|-------|
| MIKE 21 Row Model FM                                                                                                    | Sediment p<br>Porosity<br>Porosity 0. | roperties<br>35 |        |       |
|                                                                                                    | Sediment data                         |                 |        |       |
| Solution technique                                                                                                    | Format                                | Constant        | -      |       |
| Ged Resistance     Ged Resistance     Ged Resistance     Ged Resistance     Ged Resistance     Ged Resistance     Ged Resistance     Ged Resistance     Ged Resistance     Ged Resistance     Ged Resistance | Grain diameter                        | 0.18 [mm]       |        |       |
| Initial Conditions     Initial Conditions     Monthology     Helical Row Module                                                                                                    | Data file and items                   |                 | Select |       |
| 🗄 🗹 Outputs                                                                                                    | Relative density                      | 2.65            |        |       |
| Navigation                                                                                                    |                                       |                 |        |       |
| Validation Simulation                                                                                                    |                                       |                 |        |       |

Figure 4.11 Specifications for sediment properties

The **Bed Resistance** is chosen similar to the one used for the Hydrodynamic Module, but the model actually allows use of a decoupled resistance formulation. **Forcing** is not relevant in this example because it is related to impact from waves.

The dispersion settings can be of great importance for the behaviour of the suspended sediment (Figure 4.12), especially if the **Scaled eddy viscosity formulation** based on the Smagorinsky model is applied and the spatial gradients in sediment concentration are large. When the scaled eddy viscosity approach is applied, the dispersion of the concentration of the suspended sediment is obtained as the sum of the eddy viscosity and the sediment model estimated dispersion. If **No dispersion** is selected the dispersion coefficients are obtained as the sediment model estimated dispersion. Information about how the sediment model dispersion is obtained can be found in the Scientific Documentation for the Sediment Transport - Pure Current.

| 🥚 Gorai.m21fm                                                                         |                       |                                   |      |  |
|---------------------------------------------------------------------------------------|-----------------------|-----------------------------------|------|--|
| MIKE 21 Flow Model FM                                                                 | Fraction 1            |                                   |      |  |
| <ul> <li>✓ Time</li> <li>✓ Module Selection</li> <li>✓ Hydrodynamic Module</li> </ul> | Formulation           | Scaled eddy viscosity formulation |      |  |
| Sand Transport Module                                                                 | Scaled eddy viscosity | y formulation                     |      |  |
| ···· ✓ Time parameters<br>···· ✓ Solution technique                                   | Format                | Constant                          |      |  |
| Sediment properties                                                                   | Constant value        | 1                                 |      |  |
| Forcings                                                                              | Data file and item    | Item:                             | View |  |
| Horizontal Dispersion                                                                 |                       |                                   |      |  |
| ···· ✔ Sources<br>B··· ✔ Initial Conditions<br>B··· ✔ Boundary Conditions             | Dispersion coefficien | t formulation                     |      |  |
| Morphology     Melical Flow Module                                                    | Format                | Constant                          |      |  |
| 🖅 🗹 Outputs                                                                           | Constant value        | 0.01 [m²/s]                       |      |  |
|                                                                                       | Data file and item    | Item:                             | View |  |
|                                                                                       |                       |                                   |      |  |
| Navigation                                                                            |                       |                                   |      |  |
| Validation / Simulation                                                               |                       |                                   |      |  |

Figure 4.12 Specifications for the dispersion in the transport equation for the suspended sediment

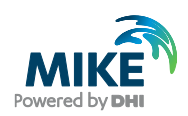

For the present model (mesh), the morphological results will almost not be influenced by the use of a different modelling approach for dispersion. The reason for this is the coarse mesh, which is not able to resolve steep gradients properly.

When solving an advection-dispersion equation, **Initial Conditions** for the concentration of the suspended sediment need to be defined, see Figure 4.13. As initial condition the equilibrium concentration should be applied. However, the initial condition is quite irrelevant if the morphological bed update is activated later as in this example.

| 🔮 Gorai.m21fm           |                                             | - • • |
|-------------------------|---------------------------------------------|-------|
| MIKE 21 Row Model FM    | Fraction 1<br>Type Equilibrium conditions • |       |
| Validation & Simulation | 1                                           |       |

### Figure 4.13 Equilibrium conditions are applied as initial concentration for the suspended sediment

Also the boundary conditions for the suspended sediment need to be defined. At the Ganges inflow boundary an equilibrium assumption is applied, see Figure 4.14. While at the two outflow boundaries a symmetry condition (zero-gradient) is applied, see Figure 4.15.

| 🔵 Gorai.m21fm         |                                                            |          |                                                  |                | - • • |
|-----------------------|------------------------------------------------------------|----------|--------------------------------------------------|----------------|-------|
| MIKE 21 Flow Model FM | Fraction 1                                                 |          |                                                  |                |       |
|                       | Type Equilibrium<br>Fraction 1<br>Format<br>Constant value | Constant | •                                                |                |       |
|                       | Data file and item                                         | Item:    | • to a state to a                                | Select<br>View |       |
|                       | Type Sinus vari<br>Time interval<br>Reference value        | ation    | Interpoleuon type In time Linear In space Normal | <b>v</b>       |       |
| Navigation            |                                                            |          |                                                  |                |       |
| Validation Simulation |                                                            |          |                                                  |                |       |

Figure 4.14 Specification of the boundary condition for the suspended sediment at the inflow boundary

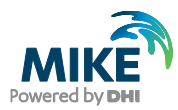

| Gorai.m21fm                 |                    |          |                    |        | - • • |
|-----------------------------|--------------------|----------|--------------------|--------|-------|
| MIKE 21 Flow Model FM       | Eraction 1         |          |                    |        |       |
| Jomain<br>√ Time            | FIACTION           |          |                    |        |       |
| Module Selection            | Type Zero gradie   | nt 🔻     |                    |        |       |
| Hvdrodynamic Module         | Type Lero grade    |          |                    |        |       |
| 🗐 🖌 🖌 Sand Transport Module | Fraction 1         |          |                    |        |       |
| 😟 🗹 Model Definition        | Format             | Constant | ~                  |        |       |
| Time parameters             | Constructionalise  | 0 [n/m2] |                    |        |       |
| Solution technique          | Constant Value     | Ulahusi  |                    |        |       |
| Sediment properties         | Data file and item |          |                    | Select |       |
| Forcings                    |                    | Item:    |                    | View   |       |
|                             |                    |          |                    |        |       |
| Sources                     | Soft start         |          | Interpolation type |        |       |
| 🖅 🖌 Initial Conditions      | Type Sinus varia   | ation 👻  | In time Linear     |        |       |
| 🖻 🗹 Boundary Conditions     | Time interval      | 0 [sec]  | In space Normal    |        |       |
| Discharge Ganges            |                    |          |                    |        |       |
| Fraction 1                  | Reference value    | 0 [g/m*] |                    |        |       |
| ₩ Water level Gorai         |                    |          |                    |        |       |
| 🗈 🖌 Morphology              |                    |          |                    |        |       |
| 🗈 🗹 Helical Flow Module     |                    |          |                    |        |       |
| 🗄 🖌 🖌 Outputs               |                    |          |                    |        |       |
|                             |                    |          |                    |        |       |
|                             |                    |          |                    |        |       |
|                             |                    |          |                    |        |       |
| Navigation                  |                    |          |                    |        |       |
| ,,                          |                    |          |                    |        |       |
| KANN Validation (Simulation |                    |          |                    |        |       |
|                             |                    |          |                    |        |       |

Figure 4.15 Specification of the boundary condition for the suspended sediment at the outflow boundaries

For the morphological part of the model, a few parameters need to be specified, as shown in Figure 4.16. The speedup factor should be kept equal to 1, unless steady HD boundary conditions are applied or the hydrograph has been squeezed in order to run a scaled HD-simulation.

Feedback on HD and ST should always be activated when working with river applications.

| 🔵 Gorai.m21fm                                                                                                    |                                                              |
|----------------------------------------------------------------------------------------------------|--------------------------------------------------------------|
| MIKE 21 Flow Model FM                                                                                                    | l definition                                                 |
| Module Selection     Max bed lev     Module Selection     Max bed lev     Module     Speedup fac                                                   | 2l change 10 [m/d]<br>tor 1                                  |
| ⊕ -      ✓ Model Definition     ✓ Time parameters     ✓ Solution technique     ✓ Solution technique     ✓ Sediment properties     ✓ Bed Resistance | eedback on hydrodynamic, wave and sand transport calculation |
| B → x Forcings<br>B → x Dispersion<br>→ x Sources<br>B → x Initial Conditions<br>B → x Boundary Conditions                                         |                                                              |
| Morphology     Moled definition     Time parameter     Sope Failure                                                                                |                                                              |
| ⊕ ★ Helcal flow Module     ⊕ ★ Outputs                                                                                                    |                                                              |
| Navigation                                                                                                    |                                                              |
| Validation Simulation                                                                                                    |                                                              |

Figure 4.16 Specification of maximum allowed bed level changes per day and feedback to the Hydrodynamic Module

Also information on the start time step of the morphological bed update must be specified as shown in Figure 4.17. For the Gorai example the morphological update is activated after 8640 time steps corresponding to after 1 day.

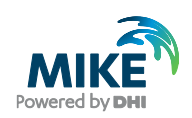

| (                                     |                                     |  |
|---------------------------------------|-------------------------------------|--|
| e Gorai.m21fm                         |                                     |  |
| MIKE 21 Flow Model FM                 | Time parameter Start time step 8640 |  |
|                                       |                                     |  |
|                                       |                                     |  |
|                                       |                                     |  |
| · · · · · · · · · · · · · · · · · · · |                                     |  |
| Navigation                            |                                     |  |
| Validation Simulation                 | /                                   |  |

Figure 4.17 Specification of start time step for morphological bed update

For the morphological update, also boundary conditions need to be specified. For all open boundaries the **Zero sediment flux gradient for outflow, zero bed change for inflow** is applied, see Figure 4.18.

| 🔵 Gorai.m21fm             |                                                                            | - • <b>×</b> |
|---------------------------|----------------------------------------------------------------------------|--------------|
| MIKE 21 Flow Model FM     |                                                                            |              |
| 🚽 🗹 Domain                | Discharge Ganges                                                           |              |
| - v Time                  |                                                                            |              |
| Module Selection 1        | Type Zero sediment flux gradient for outflow, zero bed change for inflow 🔹 |              |
| 🗈 🗹 Hydrodynamic Module   |                                                                            |              |
| 🖃 🖌 Sand Transport Module |                                                                            |              |
| 🔬 🗹 Model Definition      |                                                                            |              |
| Time parameters           |                                                                            |              |
| Solution technique        |                                                                            |              |
| Sediment properties       |                                                                            |              |
| M Bed Resistance          |                                                                            |              |
| Porcings                  |                                                                            |              |
|                           |                                                                            |              |
| V Sources                 |                                                                            |              |
| Boundary Conditions       |                                                                            |              |
|                           |                                                                            |              |
| Model definition          |                                                                            |              |
| Time parameter            |                                                                            |              |
| Slope Failure             |                                                                            |              |
| 🖻 🖌 Boundary Conditions   |                                                                            |              |
| 🖌 Discharge Ganges        |                                                                            |              |
| ₩ Water level Ganges      |                                                                            |              |
| 🖌 🖌 Water level Gorai     |                                                                            |              |
| 🗈 🗹 Helical Flow Module   |                                                                            |              |
| 😟 🗹 Outputs               |                                                                            |              |
| Navigation                |                                                                            |              |
| ,,                        |                                                                            |              |
|                           |                                                                            |              |
| Validation Simulation     |                                                                            |              |

Figure 4.18 Specification of the morphological boundary conditions

Before solving the advection-dispersion equation for the concentration of the suspended sediment, the advection-dispersion equation for the helical flow must be solved. The relevant parameter settings for the helical AD-module are shown in the following figures. Figure 4.19 shows the specification for the **time start step**, which has been chosen to 4320 corresponding to 12 hours and similar to the choice used for sediment transport.

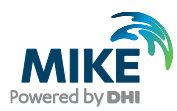

| Gorai.m21fm           | Time parameters      |  |
|-----------------------|----------------------|--|
|                       | Start time step 4320 |  |
| Validation Simulation |                      |  |

Figure 4.19 Specification of start time step for calculation of the helical flow

The solution technique is set to the same type as in the HD simulation, namely 'low order, fast algorithm'.

As Initial Conditions for the helical flow, you should choose Equilibrium conditions, see Figure 4.20.

| 🔵 Gorai.m21fm                              |                                       | - • • |
|--------------------------------------------|---------------------------------------|-------|
| MIKE 21 Flow Model FM                      | Deviation                             |       |
|                                            | Deviation Type Equilibrium conditions |       |
| B - M Boundary Conditions<br>B - M Outputs |                                       |       |
|                                            |                                       |       |

Figure 4.20 Specification of initial conditions for the helical flow

Finally, a symmetry condition (zero-gradient) is applied at all three open boundaries, as shown in Figure 4.21.

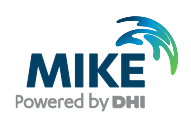

| Domain                                                        | Deviation                         |                                                                                        |        |
|---------------------------------------------------------------|-----------------------------------|----------------------------------------------------------------------------------------|--------|
| Module Selection                                              | Type Zero gradie                  | ent 🔻                                                                                  |        |
| Model Definition     M Time parameters     Solution technique | Format                            | Constant                                                                               |        |
| ✓ Sediment properties<br>✓ Bed Resistance<br>✓ Forcings       | Constant value Data file and item | 0 [deg]                                                                                | Select |
| Dispersion     Sources     Initial Conditions                 | E Soft start                      | Item:                                                                                  | View   |
| Boundary Conditions                                           | Type Sinus varia                  | ation         In time         Linear           0 [sec]         In space         Normal |        |
| ✓ Time parameters<br>✓ Solution technique                     | Reference value                   | 0 [deg]                                                                                |        |
| Boundary Conditions                                           |                                   |                                                                                        |        |
| Water level Ganges                                            |                                   |                                                                                        |        |
| Navigation                                                    |                                   |                                                                                        |        |

Figure 4.21 Specification of the boundary conditions for the helical flow

The last piece of information that needs to be specified is the type of output from the sediment transport module. From Figure 4.22 it can be seen that outputs are saved as an area series with a frequency corresponding to daily extraction.

Figure 4.23 shows the output items that are saved during the simulation.

|                                                                                                    | _ • <b>×</b>                                                                                                    |
|----------------------------------------------------------------------------------------------------|----------------------------------------------------------------------------------------------------|
| Output 1       Geographic View     Output specification       Data       Field type     2D (horizontal)       Output file       ST.dfsu       Treatment of flood and       Only real wet area |                                                                                                    |
| Time step<br>First 0 Last 1270080 Frequency 8640<br>Area series<br>Map projection Local Coordinates Import from file<br>() () () () () () () () () () () () () (                              |                                                                                                    |
| Easting Northing Layer no. Name                                                                                                    |                                                                                                    |
| 1 404423.93478 639721.49638                                                                                                    |                                                                                                    |
| 2 404423.93478 654498.56159                                                                                                    |                                                                                                    |
| 3 423408.5 654498.56159                                                                                                    |                                                                                                    |
| 4 423408.5 639721.49638                                                                                                    |                                                                                                    |
| ,                                                                                                    |                                                                                                    |
|                                                                                                    |                                                                                                    |
|                                                                                                    | Output 1         Geographic View       Output specification         Data         Field type       20 (horizontal)         Output file       ST.dfsu         Treatment of flood and       Only real wet area         Time step       First       0         First       0       Last       1270080         Frequency       8640         Area series       Import from file         Map projection       Local Coordinates       Import from file         1       404423.93478       64398.56159         3       423408.5       654498.56159         4       423408.5       639721.49638 |

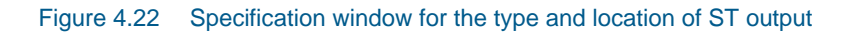

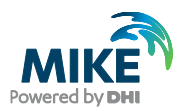

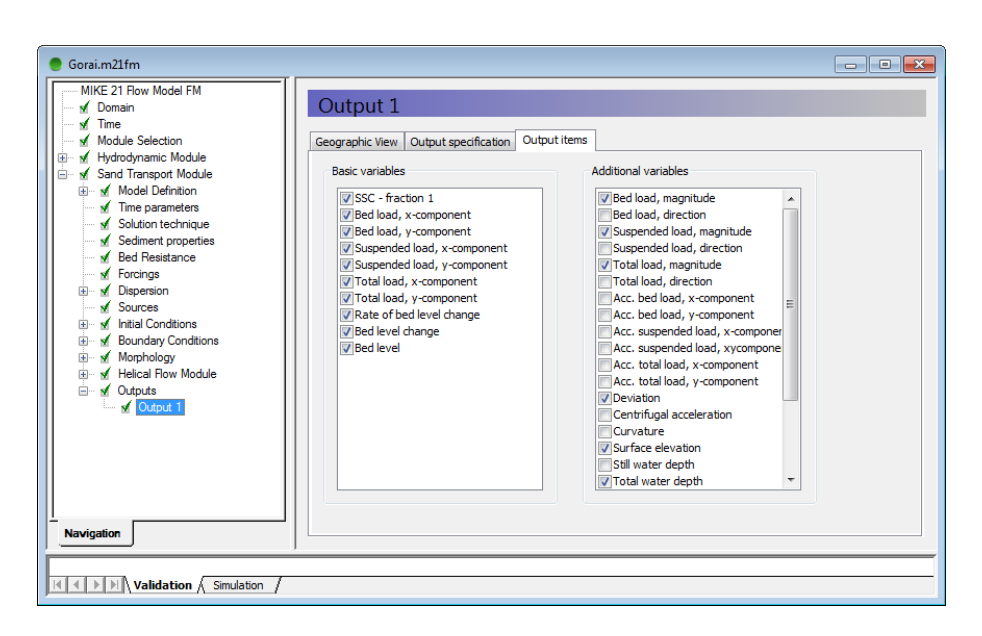

Figure 4.23 Specification of output parameters from the sediment transport module

Especially, the magnitude of the bed load, suspended load, and total load are useful to extract and easy to understand due to their scalar nature. The x and y-components of the different types of sediment loads are only relevant for vector plotting.

The result files can be viewed during the simulation. New processed results will automatically be made available for the **Data Viewer**, i.e. it is not necessary to reload the files.

## 4.5 Specifications for the Sand Transport Module (Multi fraction)

For a river application waves are not considered. The specifications for the sediment transport and morphological model when the sediment is mixed and considered using a multi-fraction/multi-layer approach are described in the following by a number of screen dumps.

Figure 4.24 shows the specification window for the type of model. For a river application with mixed sediment the **Model type** should be specified as: **Pure current – Multi fraction/Multi layer**.

If flow curvature is of significance you should always **include helical flow effects** on the bed load and suspended load.

For this simulation we assume that the sediment consists in a mixture of sand and gravel. In this example the number of fractions is set to 2 and we use 2 layers. More layers can be used when more information about the vertical distribution of sediment layers is available. The magnitude of the transport rates can be modified by use of the load factor as shown in Figure 4.25. This is for example relevant for cases where the modelled transport rates can be calibrated against observations. In this example a factor is used to compensate the fact that we use a mixed sand-gravel sediment and stay consistent with the pure current example using uniform sediment.

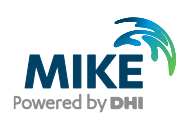

| Osrai_multi.m21fm       Image: Construction         ✓ Domain       Model Selection         ✓ Hydrognamic Module       Model Uppe Pure current - Multi fraction/Multi layer         ✓ Model Selection       Model description         ✓ Fraction definitions       2         ✓ Fraction definitions       2         ✓ Model Definition       1         ✓ Model Definition       2         ✓ Model Definition       2         ✓ Model Definition       2         ✓ Model Definition       2         ✓ Model Definition       2         ✓ Model Superation       2         ✓ Model Afformations       2         ✓ Model Superation       2         ✓ Model Restance       0.05 [m]         ✓ Mital Conditions       1         ✓ Modela Bow Module       1         ✓ Outpuds       1         ✓ Outpuds       1                                                                                                    | Gorai_multim21fm       Image: Control of the control of the control of                                          | Garai_multim21fm       Image: Constant of the selection         ✓ Domain       Model Selection         ✓ Hydrodynamic Module       Model Selection         ✓ Fraction definition       Model type         ✓ Fraction definition       Model selection         ✓ Fraction definition       Model type         ✓ Fraction definition       Model selection         ✓ Fraction definition       Model type         ✓ Fraction definitions       2         ✓ Fraction definitions       2         ✓ Fraction definitions       2         ✓ Fraction definitions       2         ✓ Fraction definitions       2         ✓ Fraction definitions       2         ✓ Time parameters       0.05 [m]         ✓ Initial Conditions       1         ✓ Antiphology       1         ✓ Antiphology       1         ✓ Outputs       1         ✓ Outputs       1 |                                                                                                    |                                                                                                    |
|----------------------------------------------------------------------------------------------------|----------------------------------------------------------------------------------------------------|----------------------------------------------------------------------------------------------------|----------------------------------------------------------------------------------------------------|----------------------------------------------------------------------------------------------------|
| MIKE 21 Row Model FM The Module Selection Model Selection Fraction definitions Send Transport Module For Transport Module For Transport For Transport Module For Transport For Transport Module For Transport Module For Transport For Transport For Tr                                                                                                    | MKE 21 Row Model FM Time Module Selection Module Selection Model Uperintation Model Uperintation  Model Uperintation  Model Uperinta | MIKE 21 Row Model FM<br>Time<br>Module Selection<br>Model Selection<br>Model Selection<br>Fraction definitions<br>Model Definition<br>Model Definition<br>Model Vere Pure current - Multi fraction/Multi layer<br>Model description<br>Number of fractions 2<br>Model Definition<br>Model Vere Pure current - Multi fraction/Multi layer<br>Model description<br>Number of fractions 2<br>Model Definition<br>Model Vere Pure current - Multi fraction/Multi layer<br>Model description<br>Number of fractions 2<br>Model description<br>Number of layers 2<br>Thickness surface layer 0.05 [m]<br>Thickness sub-layers 1 [m] Include helical flow                                                                                                    | orai_multi.m21fm                                                                                                    |                                                                                                    |
| ✓ Domain       ✓ Model Selection         ✓ Model Selection       Model Uptimition         ✓ Sand Transport Module       ✓ Model Optimition         ✓ Model Definition       ✓ Model Definition         ✓ Model Definition       ✓ Model Definition         ✓ Model Definition       ✓ Model Definition         ✓ Sand Transport Module       ✓ Model Definition         ✓ Model Definition       ✓ Model Definition         ✓ Time parameters       ✓ Sediment properties         ✓ Bord Resistance       ✓ Forcing         Ø with Ital Conditions       ②         Ø with Ital Conditions       ③         Ø with Ital Conditions       ③         Ø with Ital Conditions       ③         Ø with Ital Conditions       ③         Ø with Vodule       ③         Ø with Ital Conditions       ③         Ø with Ital Conditions       ③         Ø with Vodule       ③         Ø with Vodule       ③         Ø with Vodule       ③         Ø with Vodule       ③         Ø with Vodule       ③         Ø with Vodule       ③         Ø with Vodule       ③         Ø with Vodule       Ø         Ø with Vodule       Ø <tr< td=""><td>Model Definition  Model type Pure current -Multi fraction/Multi layer  Model contract Sediment properties Sediment properties Forcings Helcal Row Module Thickness sub-layers 1 [m] Model type Thickness sub-layers 1 [m] Model type Thickness sub-layers 1 [m] Model type Thickness sub-layers 1 [m] Model type Thickness sub-layers 1 [m] Model type Thickness sub-layers 1 [m] Model type Thickness sub-layers 1 [m] Model type Model type Model type Model type Model type Model type Model type Model type Model type Model type Pure current -Multi fraction/Multi layer  Model type Pure current -Multi fraction/Multi layer  Multi fraction/Multi layer  Multi fraction/Multi layer  Multi fraction/Multi fraction/Multi layer  Multi fraction/Multi fraction/Multi layer  Multi fraction/Multi fraction/Multi layer  Multi fraction/Multi fraction/Multi fraction/Multi layer  Multi fraction/Multi fraction/Multi fraction/Multi layer  Multi fraction/Mult</td><td>✓ Domain       ✓ Time         ✓ Model Selection       Model Definition         ✓ Sand Transport Module       ✓ Model Definition         ✓ Model Definition       ✓ Intraction definitions         ✓ Model Definition       ✓ Intraction definitions         ✓ Model Resistance       ✓ Sand Transport Module         ✓ Sediment properties       ✓ Refraction definitions         ✓ Forcings       ②         Ø V Module       Ø V Module         ✓ Module Selection       Ø V Module         ✓ Northology       Initial Conditions         Ø V Helical Row Module       Thickness sub-layers       1 [m]         ✓ Module Selection       ✓ Initial Conditions         Ø V Helical Row Module       ✓ Outputs</td><td>MIKE 21 Flow Model FM</td><td></td></tr<> | Model Definition  Model type Pure current -Multi fraction/Multi layer  Model contract Sediment properties Sediment properties Forcings Helcal Row Module Thickness sub-layers 1 [m] Model type Thickness sub-layers 1 [m] Model type Thickness sub-layers 1 [m] Model type Thickness sub-layers 1 [m] Model type Thickness sub-layers 1 [m] Model type Thickness sub-layers 1 [m] Model type Thickness sub-layers 1 [m] Model type Model type Model type Model type Model type Model type Model type Model type Model type Model type Pure current -Multi fraction/Multi layer  Model type Pure current -Multi fraction/Multi layer  Multi fraction/Multi layer  Multi fraction/Multi layer  Multi fraction/Multi fraction/Multi layer  Multi fraction/Multi fraction/Multi layer  Multi fraction/Multi fraction/Multi layer  Multi fraction/Multi fraction/Multi fraction/Multi layer  Multi fraction/Multi fraction/Multi fraction/Multi layer  Multi fraction/Mult | ✓ Domain       ✓ Time         ✓ Model Selection       Model Definition         ✓ Sand Transport Module       ✓ Model Definition         ✓ Model Definition       ✓ Intraction definitions         ✓ Model Definition       ✓ Intraction definitions         ✓ Model Resistance       ✓ Sand Transport Module         ✓ Sediment properties       ✓ Refraction definitions         ✓ Forcings       ②         Ø V Module       Ø V Module         ✓ Module Selection       Ø V Module         ✓ Northology       Initial Conditions         Ø V Helical Row Module       Thickness sub-layers       1 [m]         ✓ Module Selection       ✓ Initial Conditions         Ø V Helical Row Module       ✓ Outputs                                                                                                    | MIKE 21 Flow Model FM                                                                                                    |                                                                                                    |
| Nevtodio     Novedio     Novedio     Model esciption     Model description     Model description     Mumber of fractons   Depth-averaged velocity   Bed Resistance   Model description     Model description     Mumber of fractons   Depth-averaged velocity     Bed Resistance   Model description   Model description     Model description     Model description     Model description     Model description     Model description     Model description     Model description                                                                                                    | avgation <ul> <li>A model Selection</li> <li>Model type</li> <li>Pure current - Multi fraction/Multi layer</li> <li>Model Definition</li> <li>Model Definitions</li> <li>Model Definitions</li> <li>Sedment properties</li> <li>Bed Resistance</li> <li>Forcings</li> <li>Initial Conditions</li> <li>Model Properties</li> <li>Bed Resistance</li> <li>Forcings</li> <li>Initial Conditions</li> <li>Model Properties</li> <li>Bed Resistance</li> <li>Outputs</li> </ul> <ul> <li>Thickness surface layer</li> <li>O.05 [m]</li> <li>Bed shear stress</li> <li>Thickness surface layers</li> <li>Imid</li> <li>Indude helical flow</li> </ul> <ul> <li>And type in the stress</li> <li>Thickness surface layer</li> <li>Imid</li> <li>Indude helical flow</li> </ul> <ul> <li>And type intervention</li> <li>Imid</li> <li>Indude helical flow</li> </ul> <ul> <li>And type intervention</li> <li>Imid</li> <li>Indude helical flow</li> </ul> <ul> <li>And type intervention</li> <li>Imid</li> <li>Indude helical flow</li> </ul> <ul> <li>And type intervention</li> <li>Imid</li> <li>Indude helical flow</li> <li>Indude helical flow</li> <li>Indude helical flow</li> <li>Indude helical flow</li> <li>Indude helical flow</li> </ul> <ul> <li>Indude helical flow</li> <li>Indude helical flow</li> <li>Indude helical flow</li> <li>Indude helical flow</li></ul>                                                                                                    | Ime       Model Selection         Model Selection       Model Selection         Model Selection       Model description         Traction definitions       2         Traction definitions       2         Sedment properties       2         Sedment properties       2         Forcings       1         Model Description       Number of factors         Forcings       1         Model Model       0.05 [m]         Bed Relatance       Sedment properties         Forcings       Thickness surface layer       0.05 [m]         Model All Pow Module       Thickness sub-layers       1 [m]         Melcal Row Module       Thickness sub-layers       1 [m]         Melcal Row Module       Thickness sub-layers       1 [m]         Melcal Row Module       Thickness sub-layers       1 [m]                                              | V Domain                                                                                                    |                                                                                                    |
| Navigation                                                                                                    | lavigation <                                                                                                    |                                                                                                    | <ul> <li>Time</li> <li>Module Selection</li> <li>Hydrodynamic Module</li> <li>Sand Transport Module</li> <li>Constraint</li> <li>✓ Module Offention</li> <li>✓ Fraction definitions</li> <li>✓ Bed Resistance</li> <li>✓ Forcings</li> <li>✓ Initial Conditions</li> <li>✓ Initial Conditions</li> <li>✓ Morphology</li> <li>✓ Helda Row Module</li> <li>✓ Outputs</li> </ul> | Iulti fraction/Multi layer     ✓       2     Fording parameters       2 <ul> <li>Depth-averaged velocity</li> <li>Bed shear stress</li> <li>1 [m]</li> <li>✓ Indude helical flow</li> </ul> |
| Navigation                                                                                                    | avigation <                                                                                                    | Newtonia                                                                                                    |                                                                                                    |                                                                                                    |
|                                                                                                    |                                                                                                    | Navigation <                                                                                                    | Jvigation                                                                                                    |                                                                                                    |

### Figure 4.24 Model definition window for the ST model

| /                                                                                                    |                      |   |       |
|----------------------------------------------------------------------------------------------------|----------------------|---|-------|
| 🥚 Gorai_multi.m21fm                                                                                                    |                      | E | - • × |
| MIKE 21 Row Model FM<br>MIKE 21 Row Model FM<br>Modele Selection<br>Hydrodynamic Module<br>Sand Transport Module<br>Model Definition<br>Fraction definitions                      | Fraction definitions |   |       |
| Ime parameters     Sediment properties     Sediment properties     Bed Resistance     Forcings     Image Conditions     Morphology     Helical Row Module     Vorputs     Vorputs |                      |   |       |
|                                                                                                    |                      |   |       |
|                                                                                                    |                      |   |       |
| Navigation                                                                                                    |                      |   |       |
|                                                                                                    | ]                    |   |       |

### Figure 4.25 Specification of load factors for multi fraction

Figure 4.26 shows the **Time parameters** window, where the start time step for the sediment transport model is defined. In the Gorai model it is activated after 12 hours, i.e. at a time step, where the hydrodynamics has reached 'equilibrium conditions'. Furthermore, define the time step factor to 30, such that the rate of bed level change is recalculated for every 5 minutes.

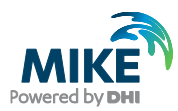

| 🔵 Gorai_multi.m21fm   |                      | - • • |
|-----------------------|----------------------|-------|
| MIKE 21 Flow Model FM |                      |       |
| Domain                | Time parameters      |       |
| Time                  |                      |       |
| Module Selection      | Start time step 4320 |       |
| Hydrodynamic Module   | Time step factor     |       |
| Model Definition      |                      |       |
| Fraction definitions  |                      |       |
| Time parameters       |                      |       |
| Sediment properties   |                      |       |
| Bed Resistance        |                      |       |
| Forcings              |                      |       |
| Mombeleav             |                      |       |
| Helical Flow Module   |                      |       |
| Outputs               |                      |       |
|                       |                      |       |
|                       |                      |       |
|                       |                      |       |
|                       |                      |       |
|                       |                      |       |
|                       |                      |       |
|                       |                      |       |
|                       |                      |       |
|                       |                      |       |
|                       |                      |       |
|                       |                      |       |
|                       |                      |       |
|                       |                      |       |
|                       |                      |       |
|                       |                      |       |
| Navigation            |                      |       |
|                       | ]                    |       |
|                       |                      |       |
| Validation Simulation | on /                 |       |
|                       |                      |       |

#### Figure 4.26 Time step factor for calculation of the bed level rate used for morphological update

The next step is to specify the characteristics for the sediment as shown in Figure 4.27. The grain diameter for each of the fractions has to be specified. The porosity is only of relevance for morphological simulations, because it links the transport rate into bed volumes.

| @ Gorai_multi.m21fm                                                                                                    |                              |                     |                  |                     |   |
|----------------------------------------------------------------------------------------------------|------------------------------|---------------------|------------------|---------------------|---|
| MIKE 21 Flow Model FM<br>✓ Domain<br>✓ Time<br>✓ Module Selection<br>B ✓ Hydrodynamic Module<br>B ✓ Sand Transport Module<br>B ✓ Model Definition<br>✓ Fraction definitions<br>✓ Fraction definitions                                                                                                    | Sediment prosity<br>Porosity | 0.35                |                  |                     |   |
| <ul> <li>Sediment properties</li> <li>Bed Resistance</li> </ul>                                                                                                    | Fraction                     | Grain diameter [mm] | Density [kg/m^3] | Fall velocity [m/s] | - |
| -V Forcings                                                                                                    | 1                            | 0.18                | 2650             | 0.0219              |   |
| <ul> <li>Image: A morphology</li> <li>Image: A morphology</li></ul> |                              |                     |                  |                     |   |
| Navigation                                                                                                    |                              |                     |                  |                     | ~ |
|                                                                                                    | 1                            |                     |                  |                     |   |

#### Figure 4.27 Specifications for sediment properties

The **Bed Resistance** is chosen similar to the one used for the Hydrodynamic Module, but the model actually allows use of a decoupled resistance formulation. **Forcing** is not relevant in this example because it is related to impact from waves.

**Initial Conditions** for the layer thickness and fraction composition are specified in the next menu, see Figure 4.28. The initial thickness and bed composition can both be constant over the domain or varying over the domain. For the latter, a map of the initial layer thickness or fraction distribution can be specified in input for each one of the layers.

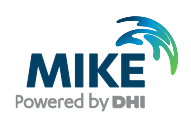

| Gorai_multi.m21fm       |                    |          |             |        |                                       |
|-------------------------|--------------------|----------|-------------|--------|---------------------------------------|
| MIKE 21 Flow Model FM   |                    |          |             |        |                                       |
| 🗌 🚽 Domain              | ayer 1             |          |             |        |                                       |
| Time                    |                    |          |             |        |                                       |
| Module Selection        |                    |          |             |        |                                       |
| Huddale Gelection       | Thickness          |          |             |        |                                       |
| Canad Transmet Madule   |                    |          |             |        |                                       |
| Sand Transport Module   | Format             | Constant | ~           |        |                                       |
| Model Definition        | Constant unlus     | 0.05 [m] |             |        |                                       |
| Fraction definitions    | Constant value     | 0.05 [00 |             |        |                                       |
| Time parameters         | Data file and item |          |             | Select |                                       |
| Bed Resistance          |                    | Item:    |             | View   |                                       |
| - J Forcings            |                    |          |             |        |                                       |
| Initial Conditions      |                    |          |             |        |                                       |
| Laver Thickness and     | Composition        |          |             |        |                                       |
| ✓ Layer 1               | Format             | Constant | ~           |        |                                       |
| Layer 2                 | Constant value     | Fraction | Composition |        |                                       |
| 🔬 🗸 Morphology          |                    | 1        |             | 50     |                                       |
| 😟 🗸 Helical Flow Module |                    | 2        |             | 50     |                                       |
| 🗄 🗸 Outputs             |                    |          |             |        |                                       |
|                         |                    | 1        |             | >      |                                       |
|                         |                    |          |             |        |                                       |
|                         | Data file          |          |             | Select |                                       |
|                         |                    |          |             |        |                                       |
|                         | Item               | Fraction | Item        | View   |                                       |
|                         |                    | 1        |             |        |                                       |
|                         |                    | 2        |             |        |                                       |
|                         |                    |          |             |        |                                       |
|                         |                    | <        |             | >      |                                       |
|                         |                    | ,        |             |        |                                       |
|                         |                    |          |             |        |                                       |
|                         |                    |          |             |        |                                       |
|                         |                    |          |             |        |                                       |
|                         |                    |          |             |        |                                       |
|                         |                    |          |             |        |                                       |
| Navigation              |                    |          |             |        |                                       |
|                         |                    |          |             |        | · · · · · · · · · · · · · · · · · · · |
|                         |                    |          |             |        |                                       |
| Validation Simulation   |                    |          |             |        |                                       |
|                         |                    |          |             |        |                                       |

#### Figure 4.28 Initial thickness of top sediment layer (Layer1)

For the morphological part of the model, a few parameters need to be specified, as shown in Figure 4.29. The speedup factor should be kept equal to 1, unless steady HD boundary conditions are applied or the hydrograph has been squeezed in order to run a scaled HD-simulation.

Feedback on HD and ST should always be activated when working with river applications.

| Gorai_multi.m21fm - Modified                                              |                      |                                                               |        |  |
|---------------------------------------------------------------------------|----------------------|---------------------------------------------------------------|--------|--|
| MIKE 21 Flow Model FM                                                     | Model definit        | on                                                            |        |  |
| Module Selection                                                          | Max bed level change | 10 [m/d]<br>hydrodynamic, wave and sand transport calculation |        |  |
| Model Definition     Fraction definitions     Time parameters             | Speedup factor       |                                                               |        |  |
| Sediment properties                                                       | Format               | Constant ~                                                    |        |  |
| Forcings                                                                  | Constant value       | 1                                                             |        |  |
| A layer Thickness and     A layer Thickness and     A layer Thickness and | Data file and item   |                                                               | Select |  |
| Model definition                                                          |                      | Item:                                                         | View   |  |
| Helical Flow Module     Outputs                                           |                      |                                                               |        |  |
|                                                                           |                      |                                                               |        |  |
|                                                                           |                      |                                                               |        |  |
|                                                                           |                      |                                                               |        |  |
|                                                                           |                      |                                                               |        |  |
|                                                                           |                      |                                                               |        |  |
| Navigation                                                                |                      |                                                               |        |  |
|                                                                           | n_/                  |                                                               |        |  |

# Figure 4.29 Specification of maximum allowed bed level changes per day and feedback to the Hydrodynamic Module

Also information on the start time step of the morphological bed update must be specified as shown in Figure 4.30. For the Gorai example the morphological update is activated after 8640 time steps corresponding to after 1 day.

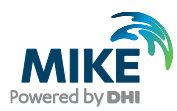

| 🧶 Gorai_multi.m21fm - Modified                                                                                                    |                            | - • × |
|----------------------------------------------------------------------------------------------------|----------------------------|-------|
| Order Inducting Inflerence     Mick 21 Row Model FM     Jomain     Mick 21 Row Model FM     Module Selection     Module Selection     Module Selection     Module Christian     Sedemet properties     Bed Resistance     Forcing 8     Model Definition     Model definition     Model definition     Mod | Start time step       8640 |       |
|                                                                                                    | 1                          |       |

Figure 4.30 Specification of start time step for morphological bed update

For the morphological update, also boundary conditions need to be specified. For all open boundaries the **Zero sediment flux gradient for outflow, zero bed change for inflow** is applied, see Figure 4.31.

| 🥚 Gorai_multi.m21fm - Modified  |                      |                                                          |  |
|---------------------------------|----------------------|----------------------------------------------------------|--|
| MIKE 21 Flow Model FM           |                      |                                                          |  |
| Domain                          | Discharge Gan        | ges                                                      |  |
| Time                            |                      | 5                                                        |  |
| Module Selection                | ype Zero sediment fl | lux gradient for outflow, zero bed change for inflow 🛛 🗸 |  |
| 🗈 🗸 Hydrodynamic Module         |                      |                                                          |  |
| 🖃 🗸 Sand Transport Module       |                      |                                                          |  |
|                                 |                      |                                                          |  |
| Fraction definitions            |                      |                                                          |  |
| Time parameters                 |                      |                                                          |  |
| Sediment properties             |                      |                                                          |  |
| Bed Resistance                  |                      |                                                          |  |
|                                 |                      |                                                          |  |
| Initial Conditions              |                      |                                                          |  |
|                                 |                      |                                                          |  |
| Morphology     Madal definition |                      |                                                          |  |
| Time parameter                  |                      |                                                          |  |
| Reundany Condition              |                      |                                                          |  |
| Discharge Gang                  |                      |                                                          |  |
| Vater level Gan                 |                      |                                                          |  |
| Vater level G                   |                      |                                                          |  |
| Helical Flow Module             |                      |                                                          |  |
| 🗄 🗸 Outputs                     |                      |                                                          |  |
|                                 |                      |                                                          |  |
|                                 |                      |                                                          |  |
|                                 |                      |                                                          |  |
|                                 |                      |                                                          |  |
|                                 |                      |                                                          |  |
|                                 |                      |                                                          |  |
|                                 |                      |                                                          |  |
|                                 |                      |                                                          |  |
|                                 |                      |                                                          |  |
| < >                             |                      |                                                          |  |
| Navigation                      |                      |                                                          |  |
|                                 |                      |                                                          |  |
|                                 |                      |                                                          |  |
| Validation Simulation           | r                    |                                                          |  |

Figure 4.31 Specification of the morphological boundary conditions

Before solving the advection-dispersion equation for the concentration of the suspended sediment, the advection-dispersion equation for the helical flow must be solved. The relevant parameter settings for the helical AD-module are shown in the following figures. Figure 4.32 shows the specification for the **time start step**, which has been chosen to 4320 corresponding to 12 hours and similar to the choice used for sediment transport.

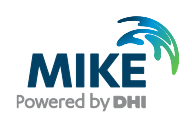

| Gorai multi.m21fm - Modified |                       |  |
|------------------------------|-----------------------|--|
|                              |                       |  |
| MIKE 21 Flow Model FM        | Time parameters       |  |
| Domain                       | Time parameters       |  |
| Ime Madala Calastra          | Chart King along 4220 |  |
| Wodule Selection             | Start une step 4320   |  |
| Grad Transact Madda          |                       |  |
| Madel Definition             |                       |  |
| Fination definition          |                       |  |
| Time parameter               |                       |  |
| Sedment properties           |                       |  |
| Bed Resistance               |                       |  |
| Forcings                     |                       |  |
|                              |                       |  |
| Laver Thickness and          |                       |  |
| - V Morphology               |                       |  |
| Model definition             |                       |  |
| Time parameter               |                       |  |
| Boundary Conditio            |                       |  |
| - V Helical Flow Module      |                       |  |
| Time parameters              |                       |  |
| Solution technique           |                       |  |
| Initial Conditions           |                       |  |
| Boundary Conditio            |                       |  |
|                              |                       |  |
|                              |                       |  |
|                              |                       |  |
|                              |                       |  |
|                              |                       |  |
|                              |                       |  |
|                              |                       |  |
|                              |                       |  |
|                              |                       |  |
| < >                          |                       |  |
| Navigation                   |                       |  |
|                              |                       |  |
|                              |                       |  |
| Validation Simulation        | n /                   |  |
| ,                            |                       |  |

### Figure 4.32 Specification of start time step for calculation of the helical flow

The solution technique is set to the same type as in the HD simulation, namely 'low order, fast algorithm'.

As Initial Conditions for the helical flow, you should choose Equilibrium conditions, see Figure 4.33.

| 🔵 Gorai_multi.m21fm - Modified |      |                        |  |
|--------------------------------|------|------------------------|--|
| MIKE 21 Flow Model FM          |      |                        |  |
| - ✓ Domain                     | Dev  | iation                 |  |
| Time                           |      |                        |  |
| Module Selection               | Type | Equilibrium conditions |  |
| 🕀 🗸 Hydrodynamic Module        |      |                        |  |
| ⊟ ✓ Sand Transport Module      |      |                        |  |
| 🖶 🗸 Model Definition           |      |                        |  |
| Fraction definitions           |      |                        |  |
| Time parameters                |      |                        |  |
| Sediment properties            |      |                        |  |
| Bed Resistance                 |      |                        |  |
| Forcings                       |      |                        |  |
| Initial Conditions             |      |                        |  |
| Layer Thickness and            |      |                        |  |
| Morphology                     |      |                        |  |
| Time parameter                 |      |                        |  |
| Boundary Conditio              |      |                        |  |
| E Helical Bow Module           |      |                        |  |
| Time parameters                |      |                        |  |
| Solution technique             |      |                        |  |
| Initial Conditions             |      |                        |  |
|                                |      |                        |  |
| Boundary Conditio              |      |                        |  |
| Outputs                        |      |                        |  |
|                                |      |                        |  |
|                                |      |                        |  |
|                                |      |                        |  |
|                                |      |                        |  |
|                                |      |                        |  |
|                                |      |                        |  |
|                                |      |                        |  |
| < >                            |      |                        |  |
| Navigation                     |      |                        |  |
|                                | ļ    |                        |  |
|                                |      |                        |  |
| Validation Simulation          | on / |                        |  |

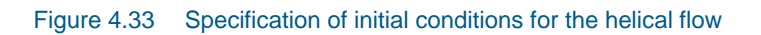

Finally, a symmetry condition (zero-gradient) is applied at all three open boundaries, as shown in Figure 4.34.

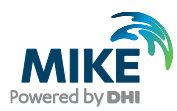

| E 21 Flow Model FM          | eviation         |          |                    |        |  |
|-----------------------------|------------------|----------|--------------------|--------|--|
| Time<br>Module Selection Tv | je Zero gradi    | ent 🗸    | 1                  |        |  |
| Hydrodynamic Module         | viation          |          |                    |        |  |
| Sand Transport Module       |                  |          |                    |        |  |
| Fo                          | rmat             | Constant | ~                  |        |  |
| ✓ Time parameters Co        | nstant value     | 0 [deg]  |                    |        |  |
| Sediment properties         | ta file and item |          |                    | Select |  |
| Bed Resistance     Forcings |                  | Item:    |                    | View   |  |
| Initial Conditions          |                  |          | • • • • •          |        |  |
| Layer Thickness and Sol     | tstart           |          | Interpolation type |        |  |
| Morphology Ty               | pe Sine varia    | ition ~  | In time Linear     | $\sim$ |  |
| Tine parameter              | ne interval      | 0 [sec]  | In space Normal    |        |  |
| Boundary Conditio           | ference value    | 0 [deg]  |                    |        |  |
| Helical Flow Module         |                  |          |                    |        |  |
| Time parameters             |                  |          |                    |        |  |
| Jointial Conditions         |                  |          |                    |        |  |
| Deviation                   |                  |          |                    |        |  |
| 🖻 🗸 Boundary Conditio       |                  |          |                    |        |  |
| Discharge Gang.             |                  |          |                    |        |  |
| Water level Gan             |                  |          |                    |        |  |
| ⊕ ✓ Water level G           |                  |          |                    |        |  |
| Outputs                     |                  |          |                    |        |  |
|                             |                  |          |                    |        |  |
|                             |                  |          |                    |        |  |
|                             |                  |          |                    |        |  |
| >                           |                  |          |                    |        |  |
| tion                        |                  |          |                    |        |  |
|                             |                  |          |                    |        |  |

Figure 4.34 Specification of the boundary conditions for the helical flow

The last piece of information that needs to be specified is the type of output from the sediment transport module. From Figure 4.35 it can be seen that outputs are saved as an area series with a frequency corresponding to daily extraction.

| Gorai_multi.m21fm - Modified                                                                                                    |                                                                                                    |  |
|----------------------------------------------------------------------------------------------------|----------------------------------------------------------------------------------------------------|--|
| MIKE 21 Row Model FM<br>Domain<br>Time                                                                                                    | put 1                                                                                                    |  |
| Module Selection     Geogr     Geogr | aphic View Output specification Output items                                                                                                    |  |
| Model Definition                                                                                                    | ald type ZD (horizontal) V Output format Area series V                                                                                                    |  |
| Comparison of the parameters     Sediment properties     Out                                                                                                    | Ita type Discrete values V Flood and dry Only real wet area V<br>utput file ST.dfsu                                                                                                    |  |
|                                                                                                    | le step<br>]Use simulation end time<br>st 0 Lost 1270080 Frequency @640<br>as series<br>ap projection Local Coordinates Import from file<br>Easting Northing Layer no. Name<br>1 404423 93476 639721 49638<br>2 404423 93476 659721 49638<br>3 4423408.5 6539721 49638 |  |
| < >                                                                                                    |                                                                                                    |  |
| Navigation                                                                                                    |                                                                                                    |  |
| A surgeon V surgeon V                                                                                                    |                                                                                                    |  |

Figure 4.36 shows the output items that are saved during the simulation.

Figure 4.35 Specification window for the type and location of ST output

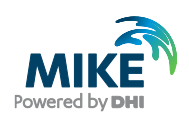

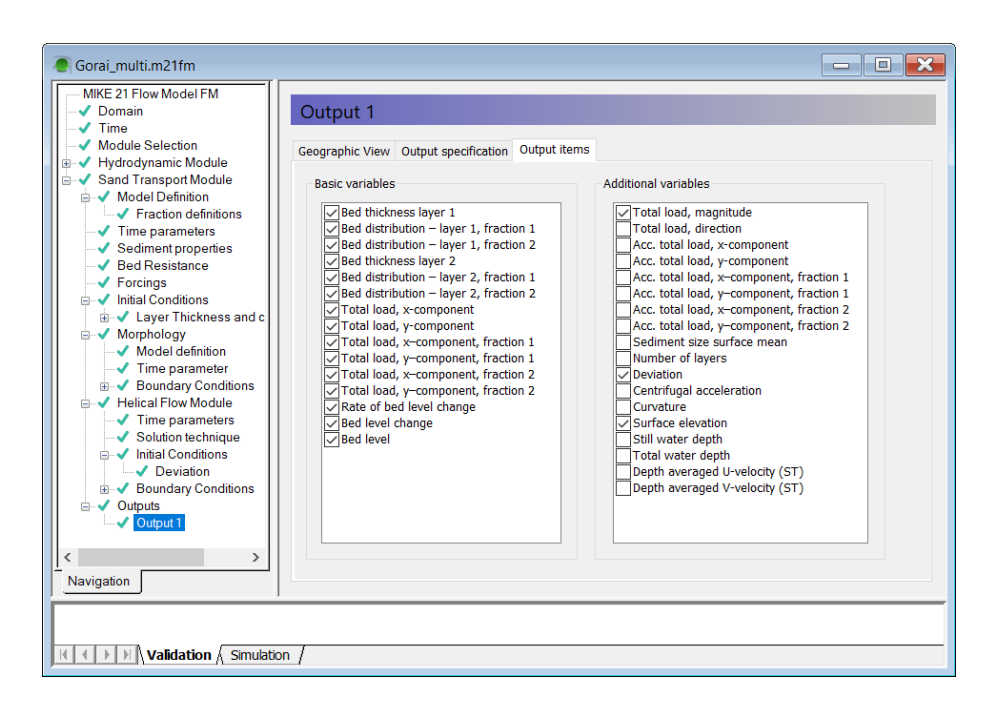

### Figure 4.36 Specification of output parameters from the sediment transport module

Especially, bed distribution layer, the magnitude of the bed load, suspended load, and total load are useful to extract and easy to understand due to their scalar nature. The x-and y-components of the different types of sediment loads are only relevant for vector plotting.

The result files can be viewed during the simulation. New processed results will automatically be made available for the **Data Viewer**, i.e. it is not necessary to reload the files.

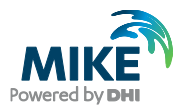

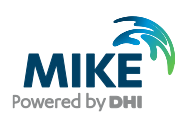

## 5 Model Results and Analysis

The objective of this Step-by-step training guide is to show how the morphological model can be applied to simulate the closure of the Gorai offtake. Even though the extent of the area is chosen so small that the boundary conditions have a too strong impact on the results and the mesh is made too coarse, we can still learn a lot from the model.

Figure 5.1 shows the initial bed topography used for the morphological simulation. The initial bathymetry always contains some noisy points that will be attacked (eroded or deposited) by the morphological model in the beginning of the simulation. In particular, in the Gorai branch, which has a very coarse transverse resolution, an improved conveyance can be expected after smoothing of the noisy points.

This means that if the model was run with steady (HD) boundary conditions, the flow passing through the Gorai branch would gradually increase as a result of the improved conveyance. Furthermore, it is the primary reason that we have not used much effort on calibration of the resistance in the model.

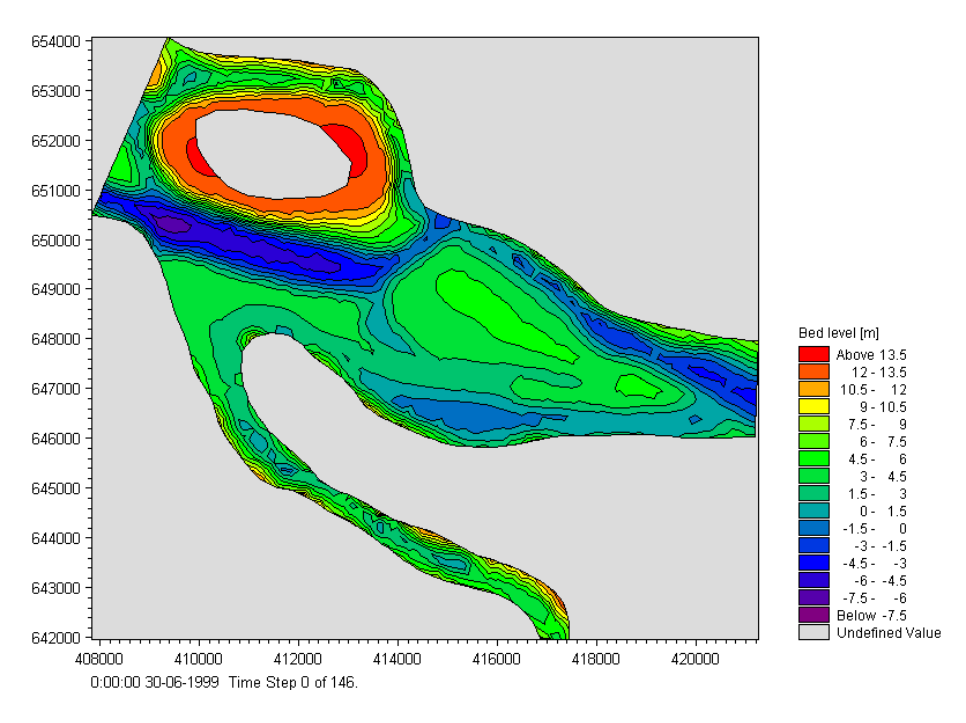

Figure 5.1 Initial bed levels

To prevent these effects, it is necessary to use a mesh with a finer resolution. However, this will end up with computational times that are not appropriate for a step-by-step training guide.

## 5.1 Results using Single Fraction

Figure 5.2 shows the model predicted bed topography after the passage of the 1999 monsoon, using a single sand fraction. It is seen that sedimentation at the mouth of Gorai is quite significant and will cause a blocking from the Ganges into Gorai during low flow periods unless maintenance dredging is carried out.

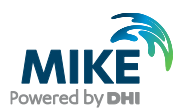

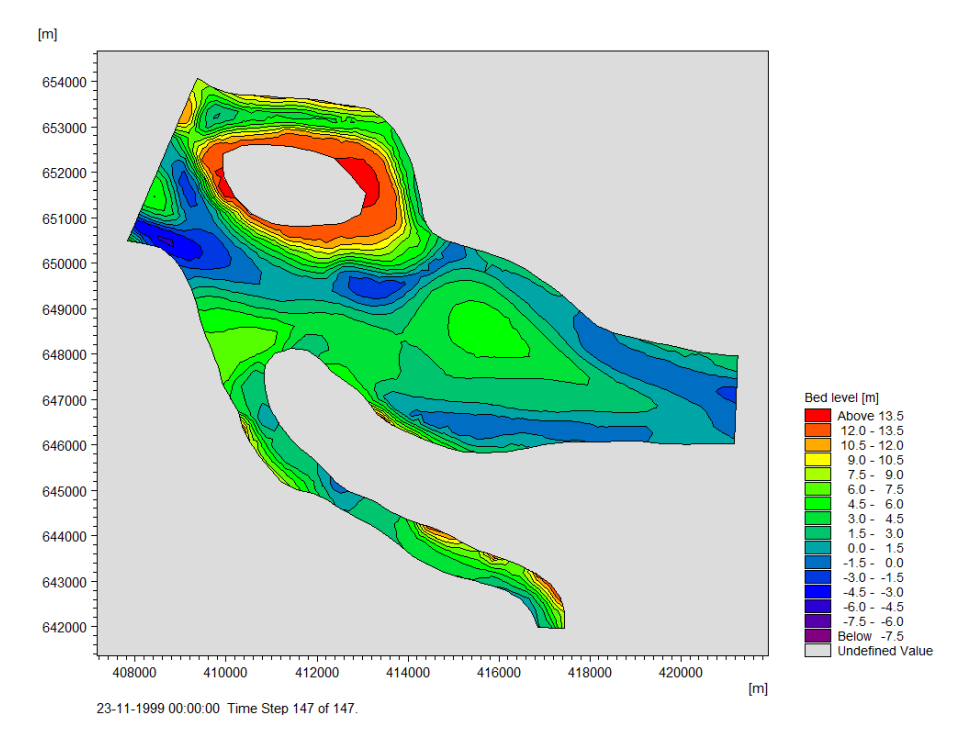

Figure 5.2 Model predicted bed levels after the passage of the 1999 monsoon

Figure 5.3 shows the predicted bed level changes induced by the passage of the 1999 monsoon, and from this plot it is even clearer to see the sedimentation of the mouth. It is also important to note the severe erosion just inside the upstream Ganges boundary. This behaviour is caused by a wrong flux distribution along the boundary. The flux distribution cannot feel the chars just upstream the model area, so model results could be improved if the inflow boundary was moved further upstream.

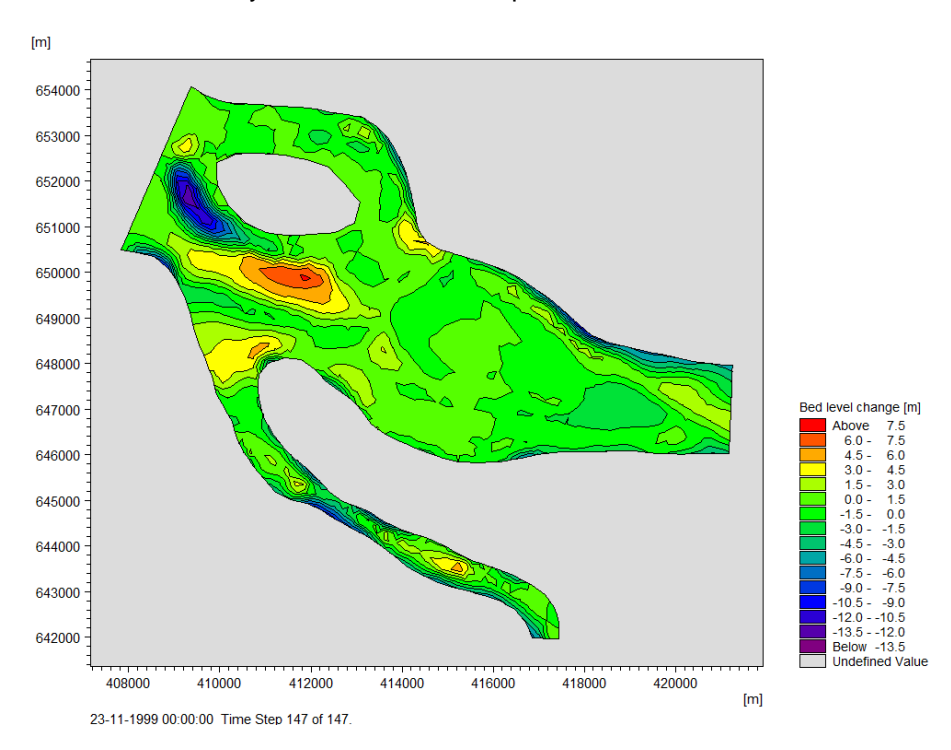

Figure 5.3 Model predicted bed level changes induced by the passage of the 1999 monsoon

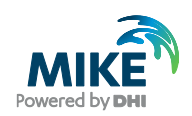

Figure 5.4 and Figure 5.5 show the flow depths and surface elevation at the end of the simulation for the individual elements. It is seen that when the water levels are low (as it is in the end of the simulation) the Gorai spill channel will be almost blocked from the Ganges River.

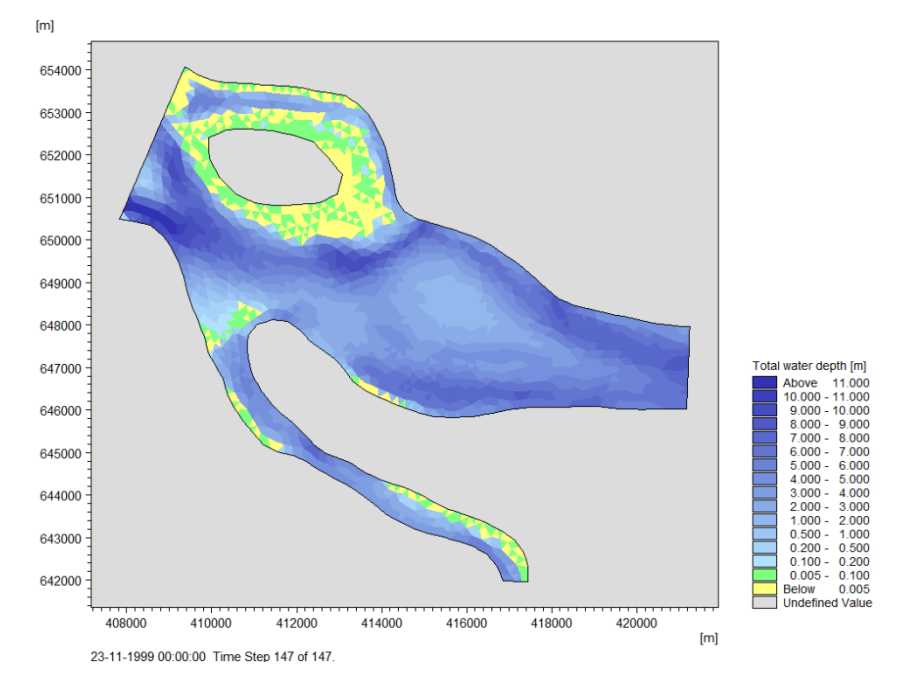

Figure 5.4 Model predicted flow depths at the end of the modelling period

The conclusion that can be made from the simulation is that yearly maintenance dredging is necessary to maintain opening of the Gorai branch during the low flow periods.

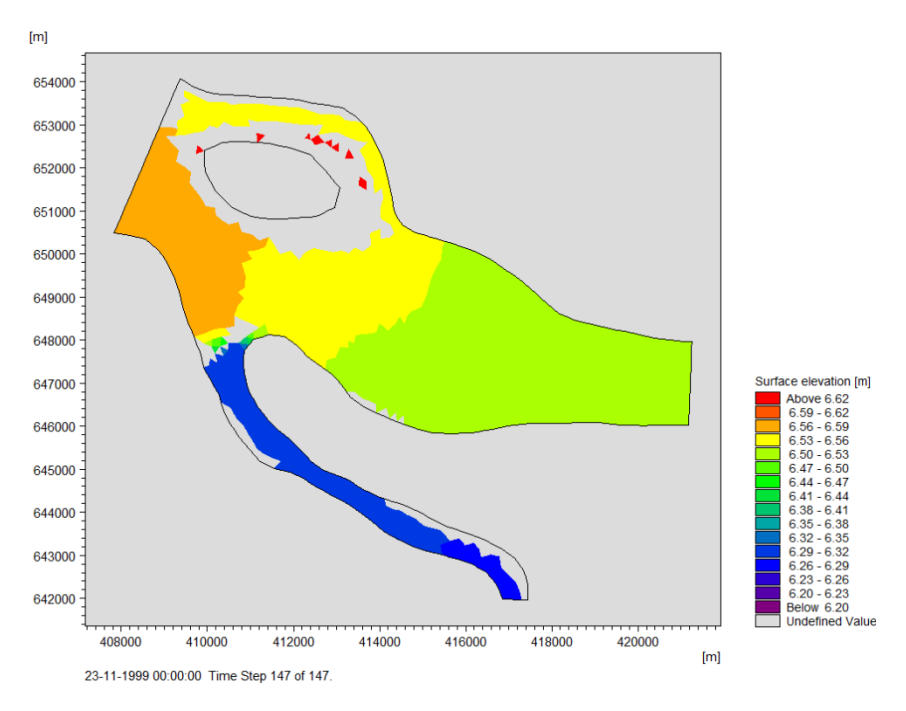

Figure 5.5 Model predicted surface elevation at the end of the modelling period

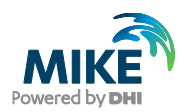

## 5.2 Results using Multi-fraction / Multi-layer

Figure 5.6 shows the model predicted bed topography after the passage of the 1999 monsoon. It is seen that sedimentation at the mouth of Gorai is significant.

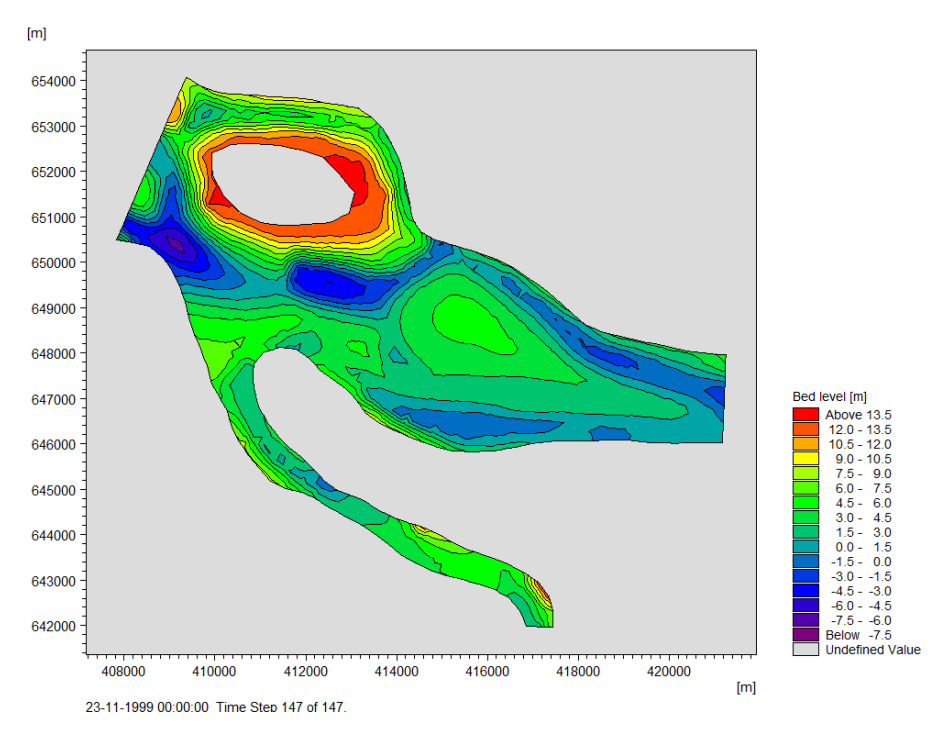

Figure 5.6 Model predicted bed levels after the passage of the 1999 monsoon

Figure 5.7 shows the predicted bed level changes induced by the passage of the 1999 monsoon, and from this plot it is even clearer to see the sedimentation of the mouth. It is also important to note the severe erosion just inside the upstream Ganges boundary. This behaviour is caused by a wrong flux distribution along the boundary. The flux distribution cannot feel the chars just upstream the model area, so model results could be improved if the inflow boundary was moved further upstream.

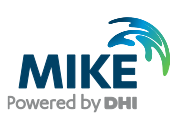

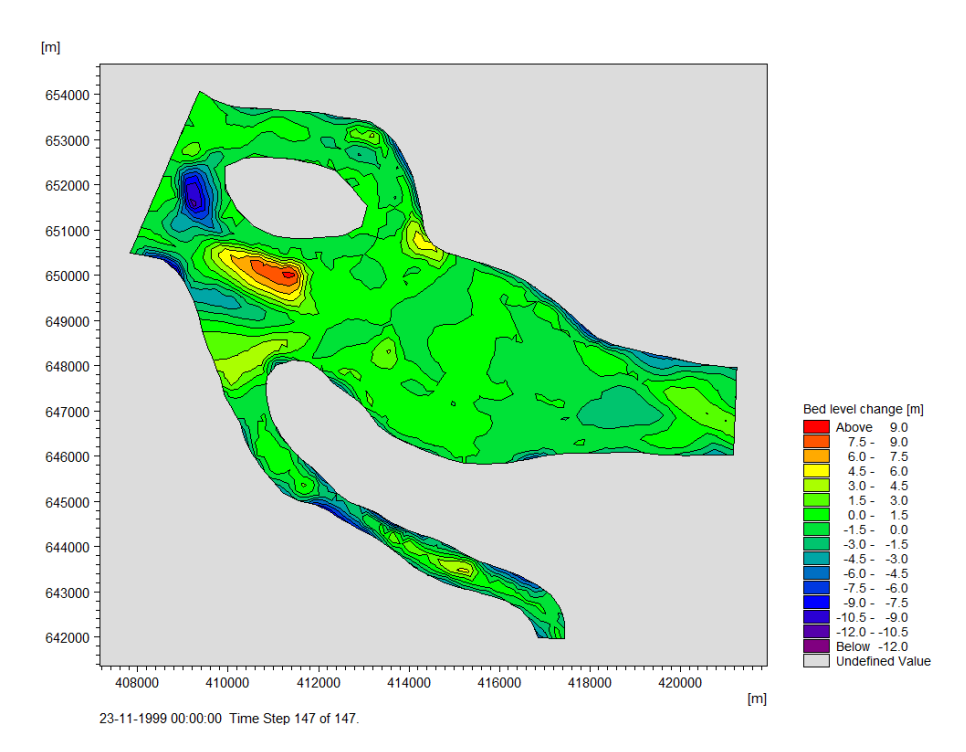

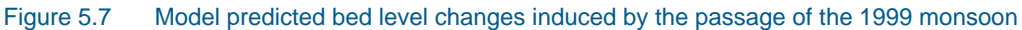

Figure 5.8 and Figure 5.9 show the flow depths and surface elevation at the end of the simulation for the individual elements. A comparison with the surface elevation found for a single fraction (Figure 5.5) shows that the use of a multi-fraction approach will result in a wider open channel at the river mouth because the simulated sedimentation in the mouth of the Gorai spill channel will be less severe.

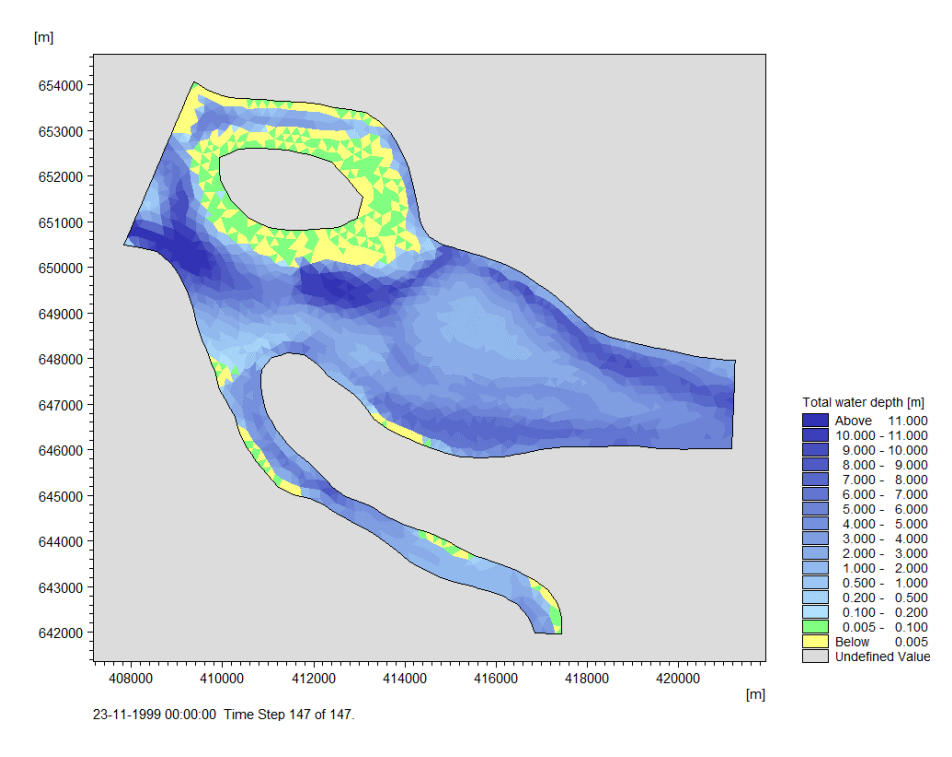

Figure 5.8 Model predicted flow depths at the end of the modelling period

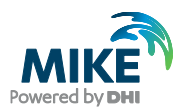

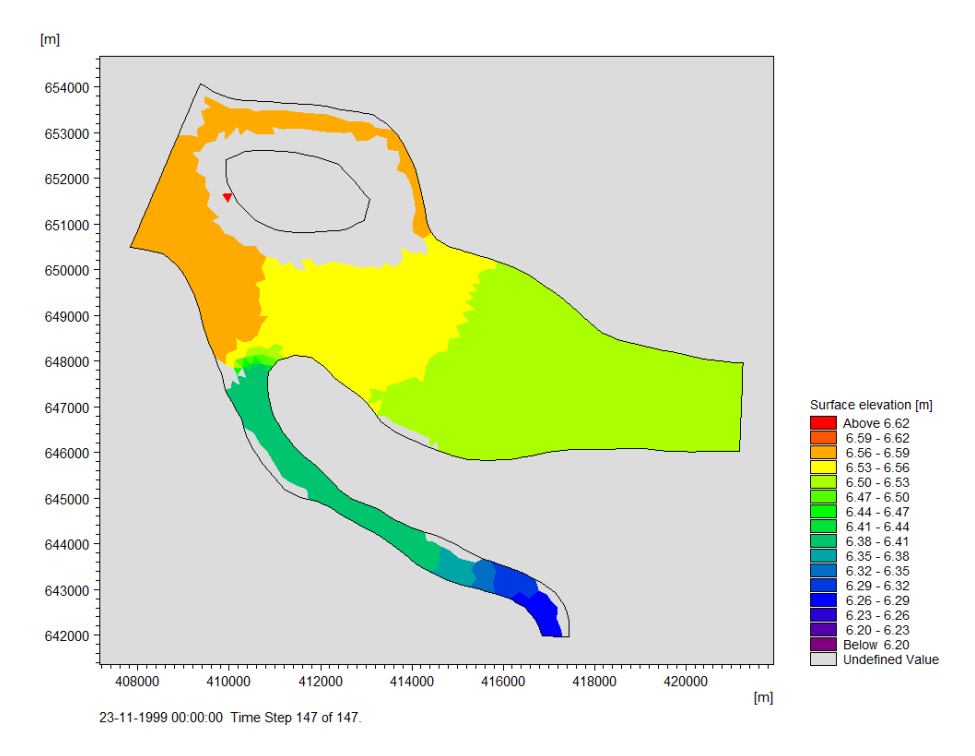

Figure 5.9 Model predicted surface elevation at the end of the modelling period

A reason for the less severe sedimentation at the river mouth is the smaller amount of fine material. Figure 5.10 shows the amount of fine material in the top layer at the end of the simulation. Initially the top layer consisted of 50% fine material and 50% coarse material. During periods of high flow, the finer material is eroded and deposited downstream. This leaves less fine material that can settle by the river mouth during low flows.

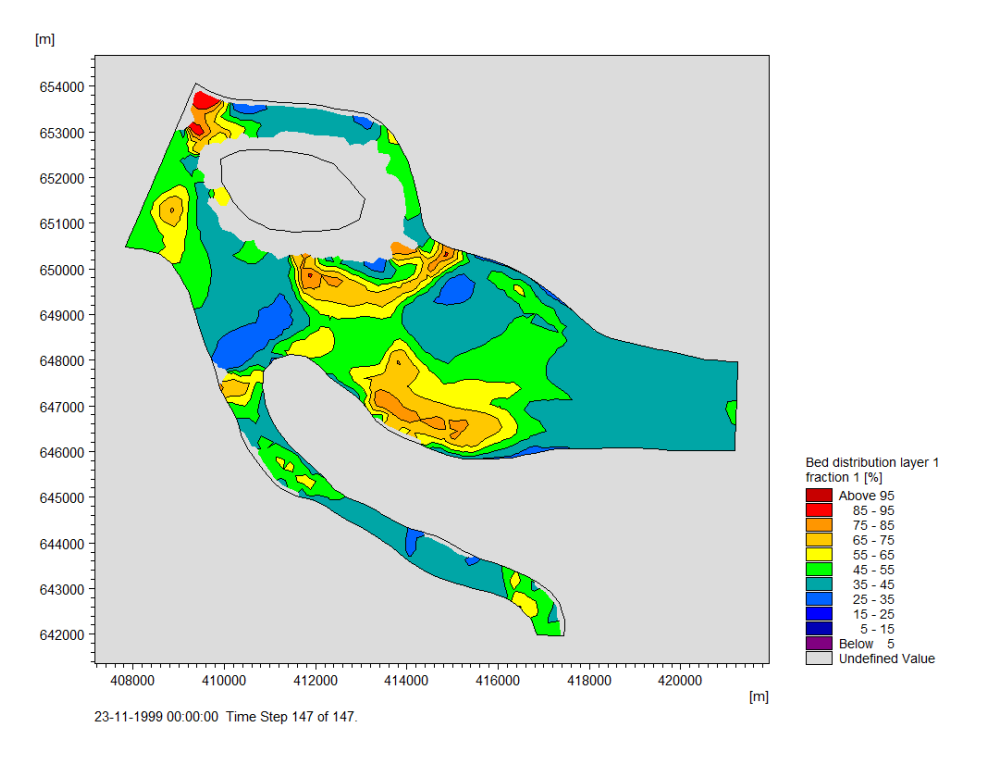

Figure 5.10 Model predicted bed distribution of fraction 1 (fine fraction) in top layer